# Reģistrējiet Jūsu preci un iegūstiet atbalstu www.philips.com/welcome

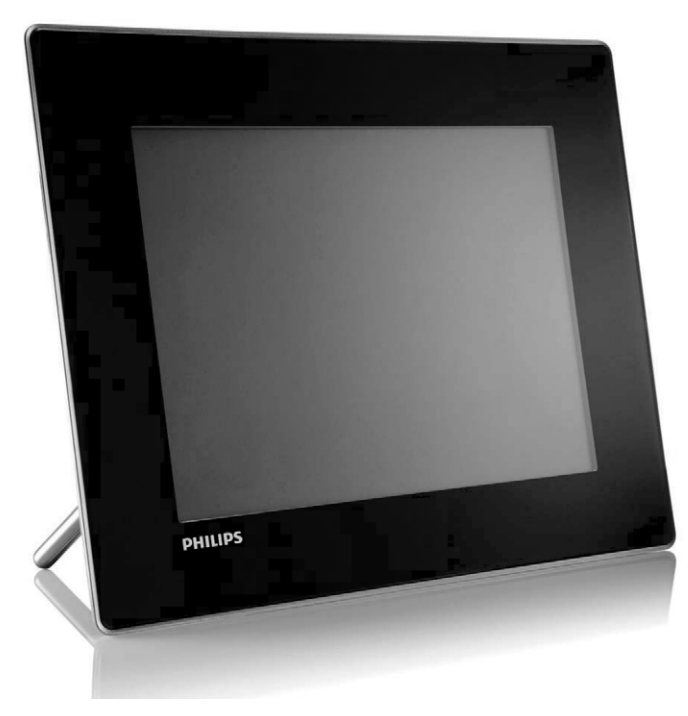

Foto Rāmītis *SPF* **5008**  *SPF* **5208**  *SPF* **7008**  *SPF* **7208**  *SPF* **7010** *SPF* **7210** 

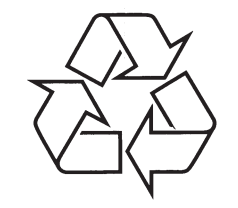

Tiecieties ar Philips Internetā http://www.philips.com

Lietošanas instrukcija

# SATURA RĀDĪTĀJS

| 1 | Svarīgi4                                                                                                    | ,                                            |
|---|----------------------------------------------------------------------------------------------------|----------------------------------------------|
|   | Drošība4                                                                                                    | ł                                            |
|   | Drošības brīdinājumi un apkope4                                                                                                    |                                              |
|   | levērībai4                                                                                                    | ·                                            |
|   | CE atbilstības deklarācija<br>(SPF5008/SPF5208)4                                                                                                    | ļ                                            |
|   | CE atbilstības deklarācija (SPF7008/<br>SPF7208/SPF7010/SPF7210)5                                                                                                    | ;                                            |
|   | Pārstrāde5                                                                                                    | j.                                           |
|   | Mūža beigu izmešana5                                                                                                    | i                                            |
|   | Pārstrādes informācija patērētājiem5                                                                                                    | 1                                            |
|   | (EMF)5                                                                                                    | ;                                            |
|   | Aizliegto vielu deklarācija6                                                                                                    | i                                            |
|   | Bluetooth paziņojums<br>(SPF7008/SPF7208/SPF7010/SPF7210)6                                                                                                    | ;                                            |
|   | Trešo personu programmatūra6                                                                                                    | i                                            |
| 2 | Jūsu Digitālais Foto Rāmītis8                                                                                                    | 1                                            |
|   |                                                                                                    |                                              |
|   | levads8                                                                                                    | 1                                            |
|   | levads                                                                                                    | •                                            |
|   | levads                                                                                                    | •                                            |
|   | levads                                                                                                    | •                                            |
| 3 | levads       8         Kas atrodas iepakojumā       8         Jūsu Foto Rāmīša pārskats       10         Jūsu Foto rāmīša pārskats (SPF7008/       10         SPF7208/SPF7010/SPF7210)       12         Sākums       14                                                                                                    | ;<br>;<br>;                                  |
| 3 | levads       8         Kas atrodas iepakojumā       8         Jūsu Foto Rāmīša pārskats       10         Jūsu Foto rāmīša pārskats (SPF5008/SPF5208)       10         Jūsu Foto rāmīša pārskats (SPF7008/SPF7208/SPF7010/SPF7210)       12         Sākums       14         Statīva uzstādīšana       14                                                                                                    | <b>;</b><br>;                                |
| 3 | levads       8         Kas atrodas iepakojumā       8         Jūsu Foto Rāmīša pārskats       10         Jūsu Foto rāmīša pārskats (SPF5008/SPF5208)       10         Jūsu Foto rāmīša pārskats (SPF7008/SPF7208/SPF7010/SPF7210)       12         Sākums       14         Statīva uzstādīšana       14         Strāvas pieslēgšana       14                                                                                                    | •                                            |
| 3 | levads       8         Kas atrodas iepakojumā       8         Jūsu Foto Rāmīša pārskats       10         Jūsu Foto rāmīša pārskats (SPF7008/SPF7208/SPF7010/SPF7210)       12         Sākums       14         Statīva uzstādīšana       14         Strāvas pieslēgšana       14         Foto rāmīša ieslēgšana/izslēgšana       15                                                                                                    | <b>;</b><br><b>;</b><br><b>;</b><br><b>;</b> |
| 3 | levads       8         Kas atrodas iepakojumā       8         Jūsu Foto Rāmīša pārskats       10         Jūsu Foto rāmīša pārskats (SPF5008/SPF5208)       10         Jūsu Foto rāmīša pārskats (SPF7008/SPF7208/SPF7010/SPF7210)       12         Sākums       14         Statīva uzstādīšana       14         Strāvas pieslēgšana       14         Foto rāmīša ieslēgšana/izslēgšana       15         Fotogrāfiju vai video/mūzikas failu pārsūtīšana       15                                                                                                    |                                              |
| 3 | levads       8         Kas atrodas iepakojumā       8         Jūsu Foto Rāmīša pārskats       10         Jūsu Foto rāmīša pārskats (SPF5008/SPF5208)       10         Jūsu Foto rāmīša pārskats (SPF7008/SPF7208/SPF7010/SPF7210)       12         Sākums       14         Statīva uzstādīšana       14         Strāvas pieslēgšana       14         Foto rāmīša ieslēgšana/izslēgšana       15         Fotogrāfiju vai video/mūzikas       15         Pārsūtīšana no saglabāšanas ierīces       15                                                                                              |                                              |
| 3 | levads       8         Kas atrodas iepakojumā       8         Jūsu Foto Rāmīša pārskats       10         Jūsu Foto rāmīša pārskats (SPF7008/       10         SPF7208/SPF7010/SPF7210)       12         Sākums       14         Statīva uzstādīšana       14         Strāvas pieslēgšana       14         Foto rāmīša ieslēgšana/izslēgšana       15         Fotogrāfiju vai video/mūzikas       15         Pārsūtīšana no saglabāšanas ierīces       15         Pārsūtīšana, izmantojot Philips       14         PhotoFrame Manager (SPF7008/       14         SPF7208/SPF7010/SPF7210       17 |                                              |

| 4 | Atskaņošana19                                                     |
|---|-------------------------------------------------------------------|
|   | Fotogrāfiju atskaņošana19                                         |
|   | Video atskaņošana20                                               |
|   | Fona mūzikas atskaņošana22                                        |
|   | Tēmas pulksteņa parādīšana22                                      |
| 5 | Fotogrāfiju/video vai albumu<br>pārlūkošana un darbs ar tiem24    |
|   | Fotogrāfiju/video failu pārlūkošana<br>albuma režīmā24            |
|   | Foto/video failu pievienošana<br>Iecienītāko albumam24            |
|   | Foto/video faila kopēšana25                                       |
|   | Foto/video faila pārvietošana25                                   |
|   | Foto/video faila dzēšana26                                        |
|   | Fotogrāfijas pagriešana26                                         |
|   | Fotografijas efekta izvele27                                      |
|   | Fotografiju grupesana pec<br>nosaukuma/datuma28                   |
|   | Vairāku fotogrāfiju vienlaicīga izvēle29                          |
|   | Foto/video vai mūzikas failu<br>izņemšana no Iecienītāko albuma29 |
|   | Darbs ar albumu30                                                 |
|   | Albuma izveidošana31                                              |
|   | Albuma pārsaukšana31                                              |
| 6 | Datuma/laika parādīšana slīdrādē32                                |
| 7 | Atgādinājuma izveidošana33                                        |
|   | Atgādinājuma rediģēšana34                                         |
| 8 | Slīdrādes iestatīšana35                                           |
|   | Nomaiņas efekta izvēle35                                          |
|   | Fona izvēle35                                                     |
|   | Faila tipa izvēle slīdrādes rādīšanai37                           |
|   | Kolāžas fotogrāfiju parādīšana37                                  |

# SATURA RĀDĪTĀJS

| 9  | Citi iestatījumi                                                                          | 39 |
|----|-------------------------------------------------------------------------------------------|----|
|    | Ātrās izvēlnes lietošana                                                                  | 39 |
|    | Displeja valodas izvēle                                                                   | 39 |
|    | Spilgtuma regulēšana                                                                      | 39 |
|    | Laika/datuma iestatīšana                                                                  | 41 |
|    | Laika/datuma formāta iestatīšana                                                          | 41 |
|    | Gudrā strāvas patēriņa iestatīšana                                                        | 42 |
|    | Laika noteikšana automātiskai<br>ieslēgšanai/izslēgšanai                                  | 42 |
|    | Spilgtuma noteikšana automātiskai<br>ieslēgšanai/izslēgšanai                              | 43 |
|    | Foto rāmīša iemidzināšana                                                                 | 44 |
|    | Automātiskas orientācijas iestatīšana                                                     | 45 |
|    | Taustiņu skaņas ieslēgšana/izslēgšana                                                     | 46 |
|    | Satura aizsargāšana/neaizsargāšana uz<br>saglabāšanas ierīces                             | 46 |
|    | Demonstrācijas iestatīšana                                                                | 47 |
|    | Bluetooth (SPF7008/SPF7208/<br>SPF7010/SPF7210)                                           | 47 |
|    | Bluetooth savienojuma izveidošana                                                         | 47 |
|    | Bluetooth pin koda iestatīšana                                                            | 48 |
|    | Foto rāmīša informācijas apskate                                                          | 49 |
|    | Foto rāmīša nosaukuma maiņa                                                               | 50 |
|    | Visu iestatījumu pārstatīšana uz<br>rūpnīcas noklusētajiem                                | 51 |
| 10 | Foto rāmīša atjaunināšana                                                                 | 52 |
| 11 | Preces informācija                                                                        | 53 |
| 12 | Bieži uzdoti jautājumi                                                                    | 55 |
| 13 | Pielikums                                                                                 | 56 |
|    | Foto/video failu sūtīšana pa Bluetooth<br>savienojumu, izmantojot<br>Jūsu mobilo telefonu | 56 |
|    | Vardena a                                                                                 |    |
| 14 | varunica                                                                                  | 5/ |

## Vajadzīga palīdzība?

Apciemojiet www.philips.com/welcome, kur Jūs varat piekļūt pilnam atbalsta materiālu kopumam, kā lietošanas pamācībai, jaunākajai programmatūrai un atbildēm uz bieži uzdotiem jautājumiem.

# 1. SVARĪGI

### Drošība

#### Drošības brīdinājumi un apkopes

- Nekad neaizskariet, nespiediet, neberzējiet un nesitiet ekrānu ar cietiem priekšmetiem, jo tādējādi var neatgriezeniski bojāt ekrānu.
- Ja Foto Rāmītis netiek lietots ilgu laiku, atvienojiet to.
- Pirms Jūs tīrāt ekrānu, izslēdziet Foto Rāmīti un atvienojiet strāvas vadu. Ekrānu tīriet tikai ar mīkstu, ūdenī samitrinātu lupatu. Nekad nelietojiet līdzekļus kā alkohols, ķīmija vai sadzīves tīrīšanas līdzekļi, lai tīrītu Foto Rāmīti.
- Nekad nenovietojiet Foto Rāmīti atklātas liesmas vai citu karstuma avotu tuvumā, tai skaitā saules gaismā.
- Nekad nepakļaujiet Foto Rāmīti lietum vai ūdenim. Nekad nenovietojiet Foto Rāmīša tuvumā šķidruma traukus, kā vāzes.
- Nekādā gadījumā nenometiet Foto Rāmīti. Ja Jūs to nometat, tas tiks bojāts.
- Novietojiet statīvu nost no vadiem.
- Noteikti uzstādiet un lietojiet pakalpojumus vai programmatūru tikai no uzticamiem avotiem, kas nesatur vīrusus vai kaitīgu programmatūru.
- Šī prece ir paredzēta lietošanai tikai telpās.
- Lietojiet tikai komplektā iekļauto strāvas adapteri.

### Uzmanību

 (SPF7008/SPF7208/SPF7010/SPF7210) Foto rāmīša Bluetooth savienojums var izraisīt bezvadu traucējumus. Pārliecinieties, ka Jūs atvienojat Bluetooth savienojumu vai izslēdzat Jūsu Foto rāmīti, lietojot transportlīdzekli.

### levērībai

### Garantija

lerīce nesatur daļas, ko varētu labot lietotājs. Neatveriet un nenoņemiet korpusa daļas uz preces iekšieni. Labošanu var veikt tikai Philips Servisa Centri un oficiālās remonta darbnīcas. Pretējā gadījumā tiks anulēta jebkāda garantija.

Jebkādas darbības, kas aizliegtas šajā lietošanas pamācībā, jebkādi regulējumi vai izjaukšanas procedūras, kas nav ieteiktas vai atļautas šajā lietošanas pamācībā, anulēs garantiju.

## Esiet atbildīgs Cieniet autortiesības

Ar autortiesībām aizsargāta materiāla, tai skaitā datorprogrammu, failu, pārraižu un skaņas ierakstu, neautorizētu kopiju veidošana var būt autortiesību pārkāpums un paredzēt kriminālu atbildību. Šo aprīkojumu nedrīkst lietot šādiem mērķiem.

### CE Atbilstības Deklarācija (SPF5008/SPF5208)

Šeit Philips Consumer Lifestyle, P&A, deklarē, ka šis Digitālais Foto Rāmītis atbilst sekojošiem standartiem

EN60950-1:2006 (Informācijas Tehnoloģiju aprīkojuma drošības prasības) EN55022:2006 (Informācijas Tehnoloģiju

aprīkojuma radio traucējumu prasības)

EN55024:1998 (Informācijas Tehnoloģiju aprīkojuma Imunitātes prasības) EN61000-3-2:2006 (Harmonisko Strāvas Emisiju

ierobežojumi)

EN61000-3-3:1995 (Voltāžu svārstības un ņirboņas ierobežojumi)

Piemērojamas sekojošas direktīvu provīzijas: 73/23/EEC (Zemu voltāžu direktīva) 2004/108/EC (EMC direktīva)

2006/95/EC (EMC un Zemu voltāžu direktīvas

labojums) un tiek ražota ISO9000 līmenī.

# 14. VĀRDNĪCA

#### Ekrāna proporcija

Ekrāna proporcija apzīmē TV ekrānu garuma un augstuma proporciju. Standarta TV ekrāna proporcija ir 4:3, bet augstas izšķirtspējas un platekrāna TV proporcija ir 16:9. Vēstuļu kastīte ļauj Jums izbaudīt attēlu ar platāku attiecību uz standarta ekrāna.

### Bluetooth

Bluetooth ir īsa rādiusa bezvadu protokols, kas ļauj mobilām ierīcēm kopīgot informāciju un programmatūru, neiesaistot vadus un citus interfeisus. Nosaukums apzīmē Vikingu karali, kas atklāja Dāniju. Strādā 2.4 GHz frekvencē. Papildus informāciju meklējiet bluetooth.com.

### **CF Card**

CompactFlash karte. Atmiņas karte, kas lieto zibatmiņu, lai saglabātu datus mazā kartē. CompactFlash karte padara datus viegli pievienojamus plašam datora ierīču klāstam, tajā skaitā digitālajiem fotoaparātiem un mūzikas atskaņotājiem, galda datoriem, personīgajiem digitālajiem asistentiem (PDA), digitālajiem audio ierakstītājiem un foto printeriem.

### **JPEG**

Ļoti pazīstams digitālo nekustīgo attēlu formāts. Nekustīga attēla datu saspiešanas sistēmu piedāvā Joint Photographic Ekspert Group, kas izmanto mazu samazinājumu attēla kvalitātē, neskatoties uz tā lielo saspiešanas proporciju. Faili ir atpazīstami pēc to faila paplašinājuma 'JPG' vai 'JPEG'.

### Kbps

Kilobiti sekundē. Digitālu datu ātruma mērīšanas sistēma, ko parasti lieto ar augsti saspiestiem formātiem, kā AAC, DAB, MP3 u.c. Jo augstāka vērtība, jo labāka vispārējā kvalitāte.

### Kensington slēdzene

Kensington drošības ligzda (saukta arī par K-Slot vai Kensington lock). Daļa no pret-zagļu sistēmas. Tā ir maza, ar metālu stiprināta atvere, atrodama uz gandrīz visiem mazajiem vai portatīvajiem datoriem un elektronikas aprīkojuma, īpaši uz dārgiem un/vai relatīvi viegliem, kā portatīvajiem datoriem, datoru monitoriem, galda datoriem, spēļu konsolēm un video projektoriem. Tā tiek lietota, lai piestiprinātu atslēgas un troses ierīces, īpaši Kensington ražotās.

### **Memory Stick**

Memory Stick. Zibatmiņas karte digitālai saglabāšanai fotoaparātos, kamerās un citās rokas ierīcēs.

### MMC Card

MultiMedia Card. Zibatmiņas karte, kas nodrošina saglabāšanu mobilajos telefonos, PDA un citās rokas ierīcēs. Karte lieto zibatmiņu, lai nolasītu/ierakstītu programmas vai ROM čipus (ROM-MMC) statiskai informācijai, plaši lietota programmu pievienošanai uz Palm PDA.

### **Kustīgs JPEG**

Kustīgs JPEG (M-JPEG) ir neformāls multimediju formāta nosaukums, kur katrs video secības video kadrs vai savītais lauks tiek atsevišķi saspiests kā JPEG attēls. To bieži lieto mobilās ierīcēs kā digitālajos fotoaparātos.

### MP3

Faila formāts ar skaņas datu saspiešanas sistēmu. "MP3" ir saīsinājums no Motion Picture Eksperts Group 1 (vai MPEG-1) Audio Layer 3. Izmantojot MP3 formātu, vienā CD-R vai CD-RW var ierakstīt aptuveni 10 reizes vairāk datu kā parastā CD.

### MPEG

Motion Picture Eksperts Group. Digitāla audio un video saspiešanas sistēmu kopums.

#### SD karte

Secure Digital Memory Card. Zibatmiņas karte, kas nodrošina saglabāšanu digitālajiem fotoaparātiem, mobilajiem telefoniem un PDA. SD kartes lieto tādas pašas 32 x 24 mm formas ietvaru kā MultiMediaCard (MMC), bet ir nedaudz plānākas (2.1mm pret 1.4mm) un SD karšu lasītāji pieņem abus formātus. Pieejamas kartes līdz 4 GB.

### Sīktēls

Sīktēli ir samazināta izmēra attēlu versijas, kas tiek lietotas, lai padarītu vieglāku failu atpazīstamību. Sīktēli kalpo tāpat attēliem kā saturs vārdiem.

#### xD karte

EXteme Digital Picture Card. Zibatmiņas karte, lietota digitālajos fotoaparātos.

## **13. PIELIKUMS**

### Foto/video failu sūtīšana pa Bluetooth savienojumu, izmantojot Jūsu mobilo telefonu

#### Piezīme

- Pārliecinieties, ka Bluetooth savienojums uz Jūsu mobilā telefona ir ieslēgts.
- Pārliecinieties, ka Bluetooth savienojums uz Jūsu Foto rāmīša ir ieslēgts.
- Detalizēta darbība var atšķirties, atkarībā no mobilā telefona modeļa.

#### Uz Jūsu mobilā telefona,

- Izvēlieties foto/video failus, ko sūtīt uz Foto rāmīti.
- 2. Izvēlieties [Send] > [Bluetooth] un apstipriniet izvēli.
  - → Jūsu Philips Foto rāmītis tiek meklēts.
- Ja ir nepieciešams pin kods, ievadiet Foto rāmīša pin kodu (pēc noklusējuma 0000).
- Izvēlieties [Send] (Sūtīt) un apstipriniet izvēli.
   Izvēlētie foto/video faili tiek nosūtīti un saglabāti Foto rāmīša albumā [Bluetooth].

# ... SVARĪGI

### CE Atbilstības Deklarācija (SPF7008/SPF7208/SPF7010/ SPF7210)

Šeit Philips Consumer Lifestyle, P&A, deklarē, ka šis Digitālais Foto Rāmītis SPF7008/SPF7208/SPF7010/SPF7210/\_10/\_05 atbilst Direktīvas 1999/5/EC pamatprasībām un citiem attiecināmiem papildinājumiem.

#### Pārstrāde

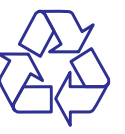

Jūsu prece ir veidota un ražota no augstas kvalitātes materiāliem un komponentēm, ko var pārstrādāt un lietot atkārtoti.

Ja precei ir pievienots šis pārsvītrotās riteņotās miskastes simbols, tas nozīmē, ka prece atbilst Eiropas Direktīvai 2002/96/EC.

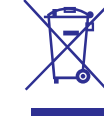

Neizmetiet Jūsu preci ar citiem sadzīves atkritumiem. Apziniet vietējos noteikumus par atsevišķu savākšanu elektriskām un elektroniskām precēm. Pareiza Jūsu vecās ierīces izmešana palīdz novērst potenciāli negatīvas sekas apkārtējai videi un cilvēku veselībai.

#### Izmešana, kad ierīce ir beigusi kalpot

Jūsu jaunā prece satur materiālus, ko var pārstrādāt un lietot atkārtoti. Specializēti uzņēmumi var pārstrādāt Jūsu preci, lai palielinātu atkārtoti lietojamo materiālu daudzumu un samazinātu izmetamo materiālu daudzumu.

Uzziniet vietējos noteikumus, kā atbrīvoties no Jūsu vecā monitora, pie Jūsu vietējā Philips pārdevēja.

Papildus informācijai par pārstrādi, skatīt www.eia.org (Patērētāju Izglītošanas Iniciatīva).

#### Pārstrādes informācija patērētājiem

Philips ievieš tehniski un ekonomiski dzīvotspējīgus mērķus, lai optimizētu organizācijas preču, servisu un aktivitāšu veiktspēju dabas aizsardzības ziņā.

Sākot ar plānošanas, dizaina un ražošanas etapiem, Philips uzsver viegli pārstrādājamu preču veidošanas svarīgumu. Kad vien iespējams, Philips ierīces kalpošanas beigu menedžments primāri ietver dalību nacionālajās atpakaļ-pieņemšanas iniciatīvās un pārstrādes programmās, pēc iespējas sadarbojoties ar konkurentiem. Pašlaik ir izveidota un strādā pārstrādes sistēma Eiropas valstīs, Nīderlandē, Beļģijā, Norvēģijā, Zviedrijā un Dānijā.

## ... SVARĪGI

## Atbilstība Elektro-Magnētiskajiem Laukiem (EMF)

Philips Royal Electronics ražo un pārdod daudz patērētājiem domātas preces, kas, kā jebkura elektriska ierīce, var pārraidīt un uztvert elektro magnētiskos signālus.

Viens no vadošajiem Philips Biznesa principiem ir pieņemt visus nepieciešamos veselības un drošības mērus mūsu ierīcēm, lai tās atbilst visām prasībām un iekļaujas EMF standartos, kas piemērojami preču ražošanas brīdī.

Philips ir apņēmies attīstīt, ražot un tirgot preces, kam nav negatīvas ietekmes uz veselību.

Philips apstiprina, ka tā preces labi kalpo to lietošanas mērķiem, ir drošas lietošanā, saskaņā ar mūsdienās pieejamajiem zinātniskajiem pētījumu rezultātiem.

Philips spēlē aktīvu lomu starptautisko EMF un drošības standartu izstrādāšanā, padarot iespējamu pielietot Philips precēs papildus uzlabojumus un standartizējumus vēl pirms tie ir pieņemti.

## Aizliegto vielu deklarācija

Šī prece atbilst RoHs un Philips BSD (AR17-G04-5010-010) prasībām.

### Bluetooth paziņojums (SPF7008/ SPF7208/SPF7010/SPF7210)

# Bluetooth®

Bluetooth pasaules zīmols un logo ir reģistrēti zīmoli, kas pieder Bluetooth SIG, Inc., un jebkāda šādu zīmolu lietošana ar Philips ir saskaņota ar Licenci.

### Trešo personu programmatūra

Šī prece satur wpa piegādātu programmatūru, kas ir licencēta uz sekojošiem nosacījumiem:

Autortiesības (c) 2006, Jouni Malinen jkmaline@cc.hut.fi

Visas tiesības rezervētas.

Izplatīšana un lietošana avota un binārā formā, ar vai bez modifikācijām, ir atļauta, ja tiek izpildīti sekojoši nosacījumi:

Avota koda izplatīšanai jāsaglabā augstāk minētā autortiesību piezīme, šis nosacījumu saraksts un sekojošā atsauce.

Binārās formas izplatīšanai jāsaglabā augstāk minētā autortiesību piezīme, šis nosacījumu saraksts un sekojošā atsauce dokumentācijā un/vai citos materiālos, kas piegādāti kopā ar produktu.

Šīs programmatūras preču piegādes veicināšanai nedrīkst lietot <ORGANIZĀCIJAS> vai to darbinieku vārdus, ja nav īpaša iepriekšēja rakstiska atļauja.

# 12. BIEŽI UZDOTI JAUTĀJUMI

#### Vai LCD ir skārienjūtīgs?

LCD ekrāns nav skārienjūtīgs. Lietojiet skārienjūtīgos taustiņus uz priekšējā paneļa, lai vadītu Foto Rāmīti.

# Vai es varu lietot Foto Rāmīti, lai dzēstu fotogrāfijas no atmiņas kartes?

Jā, tas atbalsta fotogrāfiju dzēšanas darbības no ārējām ierīcēm, kā atmiņas karte. Pārliecinieties, ka ir ieslēgta atmiņas kartes dzēšanas funkcija, kas pieejama Foto rāmītī.

#### Vai es varu lietot Foto rāmīti, kamēr tā displejs ir automātiski izslēdzies?

Jā.

(SPF5008/SPF5208) Kad Jūsu Foto rāmītis ir gaidīšanas (gulēšanas) režīmā, Jūs varat spiest 也, lai to pamodinātu.

(SPF7008/SPF7208/SPF7010/SPF7210) Kad Jūsu Foto rāmītis ir gaidīšanas (gulēšanas) režīmā, Jūs varat pieskarties metālam ap priekšējo paneli, lai to ieslēgtu (pamodinātu).

#### Kādēļ mans Foto Rāmītis nerāda dažas no manām fotogrāfijām?

- Foto rāmītis atskaņo tikai JPEG fotogrāfijas (līdz 8000 x 6000 pikseļu izšķirtspējā) un progresīvās JPEG fotogrāfijas (līdz 1024 x 768 pikseļu izšķirtspējā).
- Pārliecinieties, ka fotogrāfijas nav bojātas.

#### Kādēļ mans Foto rāmītis nerāda dažus no maniem video failiem?

- Foto rāmītis atskaņo vairumu video failu no digitālā fotoaparāta. Foto rāmītis atskaņo arī video failus M-JPEG (\*.avi, \*.mov), MPEG-1 (\*.mpg), MPEG-4 (\*.avi, \*.mov, \*.mp4), H.263 (\*.avi, \*.mov, \*.3gp, \*.3g2) formātā. Foto rāmītis (SPF7008/SPF7208/SPF7010/SPF7210) atskaņo arī vairumu mobilo telefonu video failus.
- Pārliecinieties, ka video failu izmērs ir piemērojams Jūsu Foto rāmītim (papildus informācijai skatīt nodaļu 'Preces informācija').
- Pārliecinieties, ka video faili nav bojāti.

#### Kādēļ mans Foto rāmītis nerāda video failus, lai arī es tos redzu pārlūkošanas režīmā un esmu atskaņojis iepriekš?

Pārliecinieties, ka nav ieslēgts **[Slideshow Photo Only]** (Tikai foto slīdrāde) režīms.

Lai atskaņotu video slīdrādes režīmā:

- 1. Slīdrādes režīmā spiediet 🗐.
- Atvērtajā iespēju izvēlnē izvēlieties [Slideshow Photo Only] (Tikai foto slīdrāde).
- Atvērtajā ziņojumā izvēlieties [No] (Nē) un spiediet OK, lai apstiprinātu.

Tagad Jūs varat atskaņot šos video failus slīdrādē.

# Kādēļ mans Foto rāmītis nerāda dažus no maniem mūzikas failiem?

Foto rāmītis atbalsta tikai MP3 (MPEG Audio Layer III) mūzikas failus. Pārliecinieties, ka šie MP3 (MPEG Audo Layer III) mūzikas faili nav bojāti.

#### Kādēļ mans Foto Rāmītis automātiski neizslēdzas, lai arī tas ir iestatīts izslēgties?

- Vispirms, pārliecinieties, ka ir iestatīts pareizs laiks, Automātiskas izslēgšanās un automātiskas ieslēgšanās laiks. Foto rāmītis automātiski izslēdz displeju tieši izslēgšanās laikā. Ja šis laiks jau ir pagājis attiecīgajā dienā, tas automātiski izslēgsies tikai nākamajā dienā.
- Pārliecinieties, ka spilgtuma sensors ir iestatīts pareizi. Ja automātiskas ieslēgšanās līmenis ir pārāk tuvu automātiskas izslēgšanas līmenim, šī funkcija var nestrādāt.

#### Vai es varu palielināt atmiņas izmēru, lai saglabātu vairāk attēlus Foto rāmītī?

Nē. Foto rāmīša iekšējā atmiņa ir fiksēta un to nevar paplašināt. Bet Jūs varat pārslēgties starp dažādām fotogrāfijām, izmantojot dažādas saglabāšanas ierīces Foto rāmītī.

# Foto rāmītis ir ieslēgts, bet tas nereaģē. Ko es varu darīt?

Pārliecinieties, ka Foto rāmītis ir ieslēgts. Tad lietojiet pildspalvu, lai nospiestu taustiņu **RESET**, kas atrodas mugurpusē, lai atjaunotu sistēmu.

## ... PRECES INFORMĀCIJA

#### Barošana

- Atbalstītie barošanas režīmi: Maiņstrāvas barošana
- leeja:
  - SPF5008/SPF5208100 240 V 50/60 Hz 0.3 A
  - SPF7008/SPF7208/SPF7010/SPF7210: 100 – 240 V ~ 50/60 Hz 0.6 A
- Izeja:
- SPF5008/SPF5208: 9V === 1 A
  - SPF7008/SPF7208/SPF7010/SPF7210: 9 V === 2.0 A
- Efektivitātes līmenis: IV
- Maksimālais patēriņš:
  - SPF5008/SPF5208 (sistēma ieslēgta ar slīdrādi + MP3): 6.5 W
  - SPF7008/SPF7208 (sistēma ieslēgta ar slīdrādi + MP3): 3.8 W
  - SPF7010/SPF7210: 8.8 W

#### Piederumi

- AC-DC adapteris
- USB vads uz datoru
- Statīvs
- Ātrā sākuma ceļvedis
- Kompaktdisks, kas iekļauj
  - Lietošanas pamācību
  - (SPF7008/SPF7208/SPF7010/SPF7210)
     Philips PhotoFrame Manager (programmu un lietošanas pamācību)

### Ērtības

- Karšu lasītājs: iebūvēts
- Atbalstītais Fotogrāfiju formāts:
  - JPEG foto (līdz 8000 x 6000 pikseļu izšķirtspēja)
  - Progresīvi JPEG foto (līdz 1024 x 768 pikseļu izšķirtspēja)
- Atbalstītais novietojums: Automātiska orientācija, Ainava, Portrets
- Taustiņi un vadības: Pieskārienu vadība, barošanas taustiņš.

- Atskaņošanas režīmi: Pilna ekrāna pārlūkošana, Slīdrāde, Sīktēlu pārlūkošana.
- Darbs ar albumiem: Veidošana, Dzēšana, Rediģēšana, Pārsaukšana, Grupēšana, Pievienošana iecienītākajiem.
- Fotogrāfiju rediģēšana: Kopēšana, Dzēšana, Pagriešana.
- Fotogrāfiju efekti: Melns un Balts, Rāmji, sēpija.
- Slīdrādes iestatījumi: Nomaiņas efekts, fona krāsa, faila tips, kolāža (vairāki attēli).
- Ekrāna fons: Melns, Balts, Pelēks, Automātiska piemērotība, pieskaņota krāsa.
- lestatīšanas funkcija: Spilgtuma regulēšana, Valoda, Statuss, Notikumu atgādinājums, Pīkstiens ieslēgt/izslēgt, Datuma un laika iestatīšana, Pulksteņa rādīšana/nerādīšana, Foto avoti, Automātiska ieslēgšanās/izslēgšanās, Slīdrāde.
- Sistēmas statuss: Programmatūras versija, Atlikusī atmiņa.
- Pieslēdz & Atskaņo saderība: Windows Vista, Windows 2000/XP vai jaunāki; MAC OS X 10.4 vai jaunāki.
- lerobežojoši apstiprinājumi: C-Tick, CCC, CE, GOST, PSB, Switzerland.
- Citas atbilstības: Saderīgs ar Kensigton slēdzeni.
- Displeja-uz-ekrāna valodas: Angļu, Spāņu, Vācu, Franču, Itāļu, Holandiešu, Dāņu, Krievu, Vienkāršotā Ķīniešu, Portugāļu.

# ... SVARĪGI

ŠO PROGRAMMU "TĀDU, KĀDA TĀ IR" NODROŠINA AUTORTIESĪBU TURĒTĀJI UN TO LĪDZSTRĀDNIEKI UN UZ TO NEATTIECAS NEKĀDAS GARANTIJAS, TAJĀ SKAITĀ, BET NE TIKAI, PIEPRASĪJUMA GARANTIJAS UN PIEMĒROTĪBA NOTEIKTAM MĒRKIM. AUTORTIESĪBU TURĒTĀJS VAI TĀ LĪDZSTRĀDNIEKI NEKĀDĀ GADĪJUMĀ NEBŪS ATBILDĪGI PAR JEBKĀDIEM TIEŠIEM. NETIEŠIEM. NEJAUŠIEM, ĪPAŠIEM, ATSEVIŠĶIEM VAI SECĪGIEM BOJĀJUMIEM (TAJĀ ŠKAITĀ. BET NE TIKAI, AIZVIETOJAMO PREČU VAI PAKALPOJUMU PIEGADI, LIETOŠANAS, DATU VAI PEĻŅAS ZUDUMU VAI BIZNESA PĀRTRAUKUMU). KAS RADUŠIES JEBKĀDĀ VEIDĀ UN PĒC JEBKĀDAS ATBILDĪBAS TEORIJAS. VAI TAS BŪTU LĪGUMS. STRIKTA APNEMŠANĀS VAI CIVILTIESĪBAS (TAI SKAITĀ NEVĒRĪBA VAI LĪDZĪGI). KAS RODAŠ JEBKĀDĀ VEIDĀ ŠĪS PROGRAMMATŪRAS LIETOŠANAS REZULTĀTĀ. PAT JA BRĪDINĀTS PAR ŠĀDA BOJĀJUMA IESPĒJAMĪBU.

#### II klases aprīkojuma simbols:

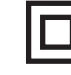

Šis simbols apzīmē, ka šai precei ir dubulta izolācijas sistēma.

# 2. JŪSU FOTO RĀMĪTIS

Apsveicam ar Jūsu pirkumu un laipni lūgti Philips! Lai pilnībā izmantotu atbalstu, ko piedāvā Philips, reģistrējiet Jūsu preci www.Philips.com/welcome.

### levads

Šis ir Philips digitālais foto rāmītis ar iebūvētu pārlādējamu bateriju. Ar šo Foto rāmīti Jūs varat izbaudīt:

- Digitālās fotogrāfijas
- Mājas video
- MP3 mūziku kā fonu
- Tēmu pulksteni

Jūs varat novietot to uz stabilas virsmas vai piestiprināt pie sienas nepārtrauktai atskaņošanai.

#### SPF5008/SPF5208

Pēc Foto rāmīša pieslēgšanas datoram, Jūs varat viegli vilkt un nomes failus no datora uz Foto rāmīti.

#### • SPF7008/SPF7208/SPF7010/SPF7210

Jūs varat lietot Philips PhotoFrame Manager, programmatūru datorā, lai pārsūtītu foto vai video/mūzikas failus no datora uz Foto rāmīti, vienkārši velkot un nometot. Papildus informāciju meklējiet Philips PhotoFrame Manager lietošanas pamācībā komplektā iekļautajā CD.

Izmantojot **Bluetooth** savienojamību, kas pieejama Foto rāmītī, Jūs varat iestatīt bezvadu savienojumu starp Jūsu Foto rāmīti un saderīgām ierīcēm, kā mobilais telefons.

### Kas atrodas iepakojumā

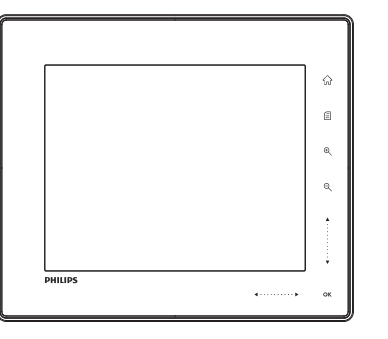

• Philips Digitālais Foto Rāmītis.

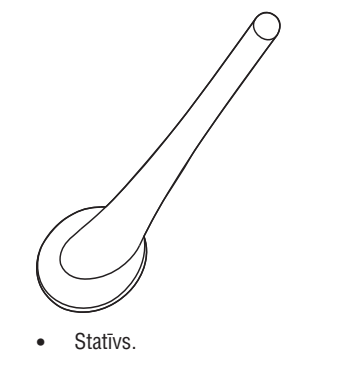

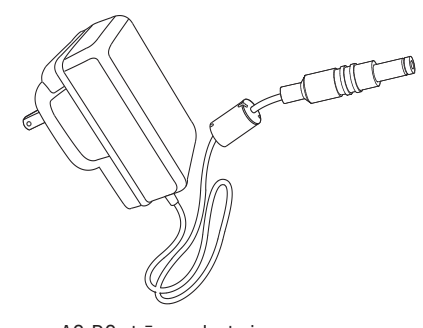

• AC-DC strāvas adapteris.

# 11. PRECES INFORMĀCIJA

### Piezīme

• Preces informācija var mainīties bez iepriekšēja brīdinājuma.

### Attēls/Displejs

- Skata leņķis: @ C/R > 10, 130 (H)/110(V)
- Darbības laiks, līdz 50% spilgtuma: 20000 stundu.
- Ekrāna proporcija: 4:3
- Paneļa izšķirtspēja 800 x 600
- Spilgtums: 220 cd/m2
- Kontrasta attiecība (tipiski): 300:1
- Foto formāta atbalsts:
- JPEG foto (līdz 8000 x 6000 pikseļu izšķirtspēja)
- Progresīvi JPEG foto (līdz 1024 x 768 pikseļu izšķirtspēja)

### Video funkcija

- Video atbalstītais formāts: M-JPEG (\*.avi, \*.mov), MPEG-1 (\*.mpg), MPEG-4 (\*.avi, \*.mov, \*.mp4), H.263 (\*.avi, \*.mov, \*.3gp, \*.3g2).
- Video izmērs:
  - M-JPEG:  $\leq 640 \times 480$
  - MPEG-1, MPEG-4, H263: ≤ 720 x 576 (SPF7008/SPF7208/SPF7010/SPF7210: H.263 ≤ 320 x 240)
  - (SPF7008/SPF7208/SPF7010/SPF7210) Mobilā telefona video klipi: ≤ 640 x 480
- Kadru ātrums: ≤ 30 kadri sekundē

### Audio funkcija

- Audio atbalstītais formāts: MP3 (MPEG Audio Layer III)
- Bitu ātrums: 16 ~ 320 kbps
- Atjaunošanas frekvence: 8 ~ 48 kHz
- Skaļruņa izejas jauda (RMS): 2 x 0.83 W

### Saglabāšanas mediji

- Atmiņas Karšu Tipi:
  - Compact Flash type I
  - Secure Digital (SD)
  - Secure Digital (SDHC)
  - Multimedia Card
  - xD card
  - Memory Stick
  - Memory Stick Pro
  - Memory Stick Duo
  - Memory Stick Pro Duo
- USB: USB zibatmiņa
- lebūvētās atmiņas ietilpība:
  - SPF7008/SPF7208/SPF7010/SPF7210: 1 GB, līdz pat 1,000 Augstas Izšķirtspējas fotogrāfijām.
  - SPF5008/SPF5208: 512 MB, līdz pat 500 Augstas Izšķirtspējas fotogrāfijām.

### Savienojamība

- USB: USB 2.0 galvenais, USB 2.0 pakārtotais
- Bluetooth (SPF7008/SPF7208/SPF7010/ SPF7210): Bluetooth v2.0 + EDR, Class 2, tikai uztvērējs.

#### Izmēri

- Ierīces izmēri ar statīvu (P x A x D):
  - SPF7010/ SPF7210: 275.8 x 226 x 121 mm
  - SPF7008/SPF7208/SPF5008/SPF5208: 224.9 x 184.3 x 113.8 mm
- Svars (galvenā ierīce):
  - SPF7010/SPF7210: 0.87 kg
  - SPF5208/SPF7008/SPF7208/SPF5008: 0.60 kg
- Temperatūru diapazons (darbības): 0C° 40°C
- Temperatūru diapazons (glabāšanas): -10°C 60°C

# 10. FOTO RĀMĪŠA PAJAUNINĀŠANA

### Uzmanību

• Neizslēdziet Foto rāmīti pajaunināšanas laikā.

Ja ir pieejams programmatūras pajauninājums, Jūs varat to lejupielādēt no www.philips.com/support, lai pajauninātu Jūsu Foto rāmīti. Vecāka programmatūra nav pieejama tiešsaistē.

- 1. Atveriet www.philips.com/support.
- 2. Atrodiet Jūsu Foto rāmīti un turpiniet ar programmatūras sadaļu.
- 3. Lejupielādējiet jaunāko programmatūru uz SD kartes saknes direktoriju.
- 4. levietojiet SD karti Foto rāmītī.
- 5. leslēdziet Foto rāmīti.
  - └→ Tiek parādīts apstiprinājuma ziņojums.
- 6. Izvēlieties [Yes] (Jā) un spiediet OK, lai apstiprinātu.
  - Kad pajaunināšana ir pabeigta, Foto rāmītis pārstartējas.

# ... JŪSU FOTO RĀMĪTIS

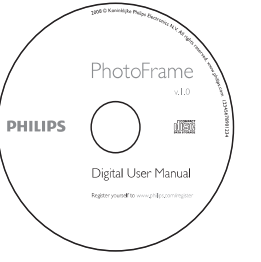

- Kompaktdisks ar
  - Digitālu Lietošanas Pamācību
  - (SPF7008/SPF7208/SPF7010/SPF7210) Philips programma PhotoFrame Manager un tās lietošanas pamācība.

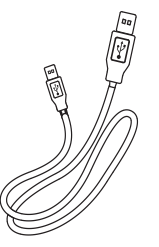

• USB vads.

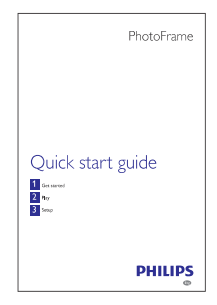

• Ātrā Sākuma Ceļvedis.

# ... JŪSU FOTO RĀMĪTIS

## Jūsu Foto Rāmīša pārskats (SPF5008/SPF5208)

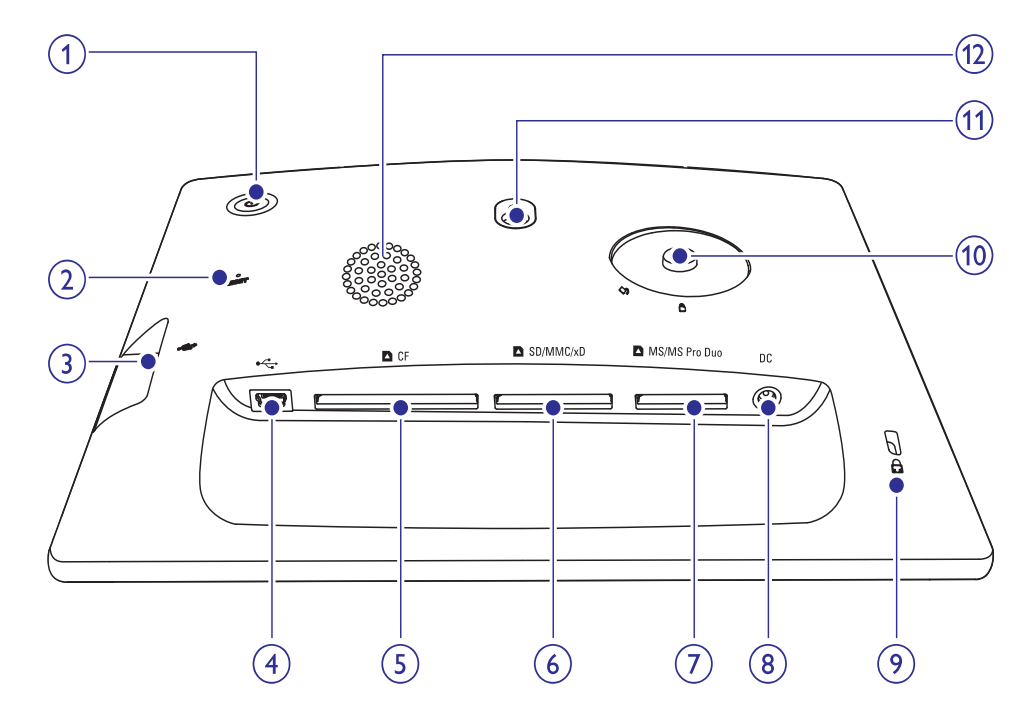

### 1. 🖱

- leslēdz/izslēdz foto rāmīti.
- 2. RESET
  - Atjauno sistēmu.

### 3. ↔

• Ligzda USB zibatmiņai

### 4. ↔

• Ligzda USB vadam uz datoru.

#### 5. 🗅 CF

• Ligzda CF kartei.

#### 6. SD/MMC/xD

• Ligzda SD/MMC/xD kartei.

### 7. MS/MS Pro Duo

• Ligzda MS/MS Pro Duo kartei

#### 8. DC

- Kontakts strāvas adapterim.
- 9. 🔒 Kensington slēdzene
- 10. Statīva atvere
- 11. Sienas stiprinājuma atvere
- 12. Skaļrunis

# ... CITI IESTATĪJUMI

### Visu iestatījumu pārstatīšana uz rūpnīcas noklusētajiem

1. Sākuma ekrānā izvēlieties [Settings] (lestatījumi) un spiediet OK, lai apstiprinātu.

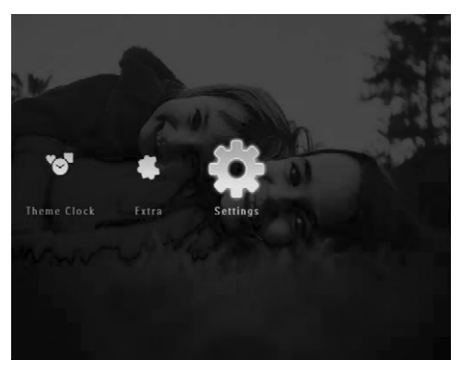

2. Izvēlieties [Reset] (Pārstatīt) un spiediet OK, lai apstiprinātu.

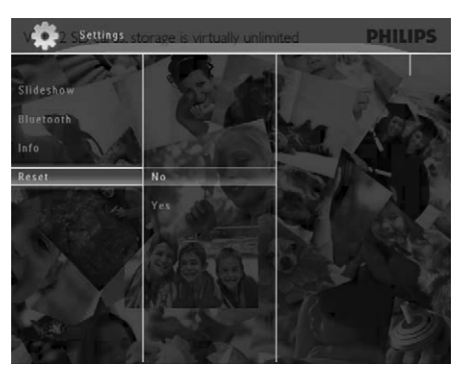

# **3.** Izvēlieties **[Yes]** (Jā) un spiediet **OK**, lai apstiprinātu.

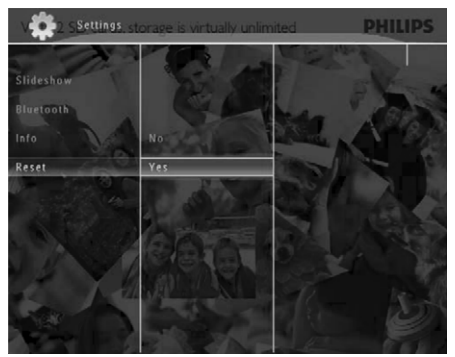

└→ Tiek parādīts apstiprinājuma ziņojums.

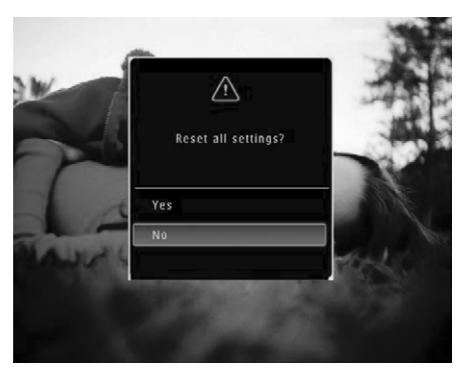

- 4. Izvēlieties [Yes] (Jā) un spiediet OK, lai apstiprinātu.
  - Foto rāmītis pārstata visus iestatījumus uz rūpnīcas noklusētajiem iestatījumiem un automātiski izslēdzas.

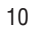

 Izvēlieties [Friendly Name] (Draudzīgs nosaukums) / [Memory Status] (Atmiņas statuss) / [Firmware] (Ierīces vadības programma), lai apskatītu attiecīgo informāciju.

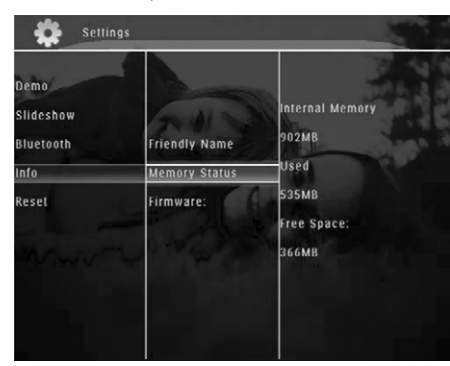

### Foto rāmīša nosaukuma maiņa

1. Sākuma ekrānā izvēlieties [Settings] (lestatījumi) un spiediet OK, lai apstiprinātu.

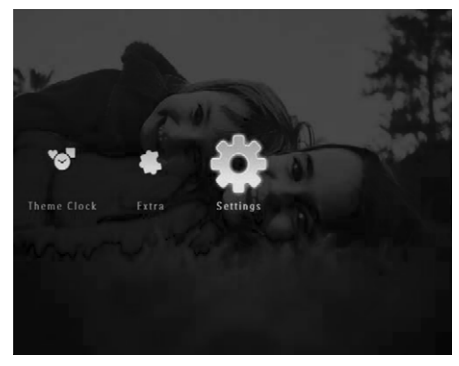

2. Izvēlieties [Info] un spiediet OK, lai apstiprinātu.

 Izvēlieties [Friendly Name] (Draudzīgs nosaukums) un spiediet OK, lai apstiprinātu.

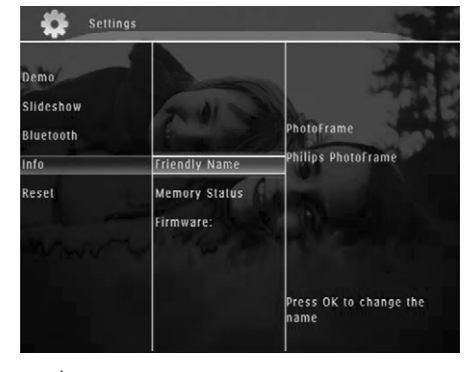

- 🛏 Tiek parādīta tastatūra.
- Lai ievadītu nosaukumu (līdz 24 simboliem), izvēlieties burtu/ciparu un spiediet OK, lai apstiprinātu.
  - Lai pārslēgtos starp lielajiem un mazajiem burtiem, parādītajā tastatūrā izvēlieties [a/A] un spiediet OK, lai apstiprinātu.
- 5. Kad nosaukums ir pabeigts, izvēlieties [Enter] (levadīt) un spiediet **OK**, lai apstiprinātu.

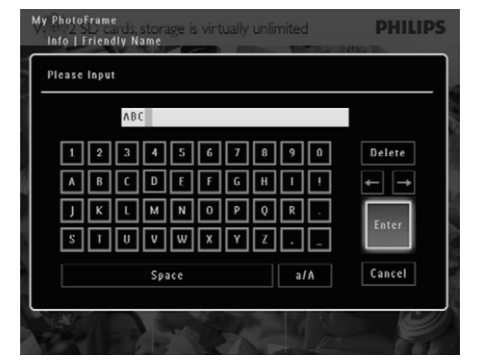

# ... JŪSU FOTO RĀMĪTIS

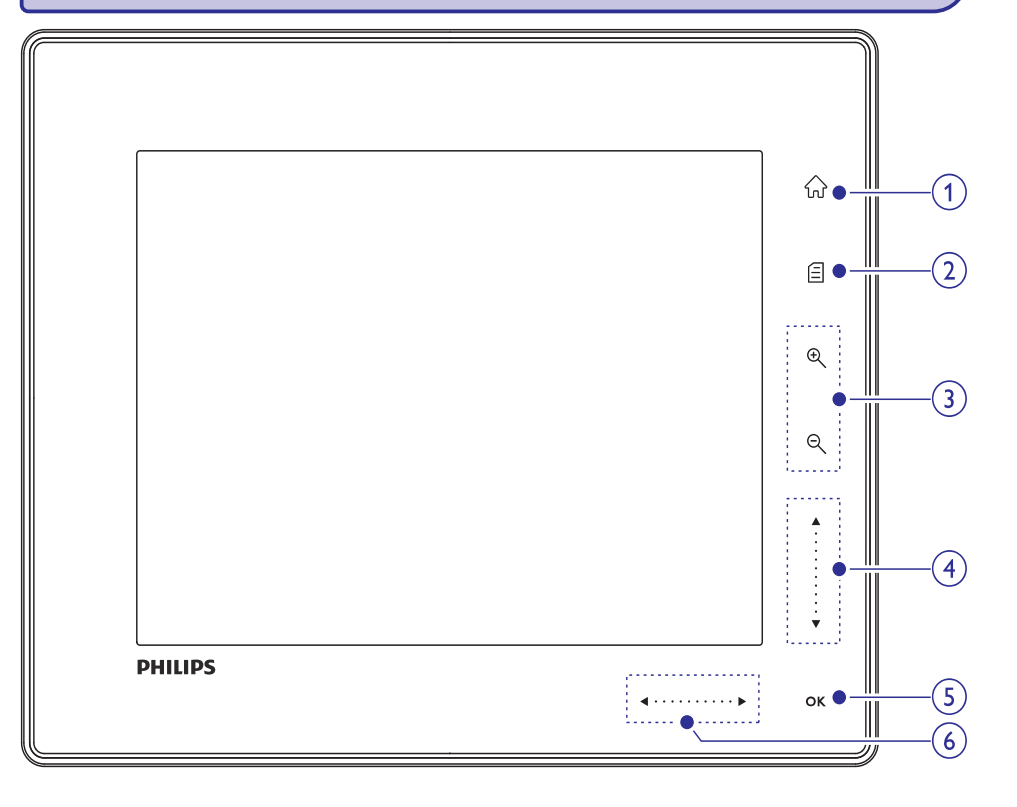

#### 1. 命

• Atver sākuma izvēlni.

#### 2. 🗐

- Atver ātro izvēlni.
- Atver iespēju izvēlni.

#### 3. Palielināšana/samazināšana

• •

Palielina attēlu. Pārslēgšanās režīmi: Albuma režīms -> sīktēlu režīms -> slīdrādes režīms -> palielinājums 2 reizes -> palielinājums 4 reizes

• Q

Samazina attēlu. Pārslēgšanās režīmi: Albuma režīms <- sīktēlu režīms <slīdrādes režīms <- palielinājums 2 reizes <- palielinājums 4 reizes

### 4. Slaideris augšup/lejup Ritina augšup/lejup ar lielu ātrumu

- Izvēlas augstāku izvēlnes punktu. Palielina skaļumu.
- ▼ Izvēlas zemāku izvēlnes punktu. Samazina skaļumu.

### 5. OK

.

.

•

- Parāda slīdrādi
- Atskaņo/iepauzē slīdrādi/video
- Apstiprina izvēli.
- 6. Slaideris pa kreisi/pa labi ◀·····► Ritina pa kreisi/pa labi lielā ātrumā

  - lzvēlas izvēlnes punktu pa kreisi.
  - Izvēlas izvēlnes punktu pa labi.

# ... JŪSU FOTO RĀMĪTIS

### Jūsu Foto Rāmīša pārskats (SPF7008/SPF7208/SPF7010/SPF7210)

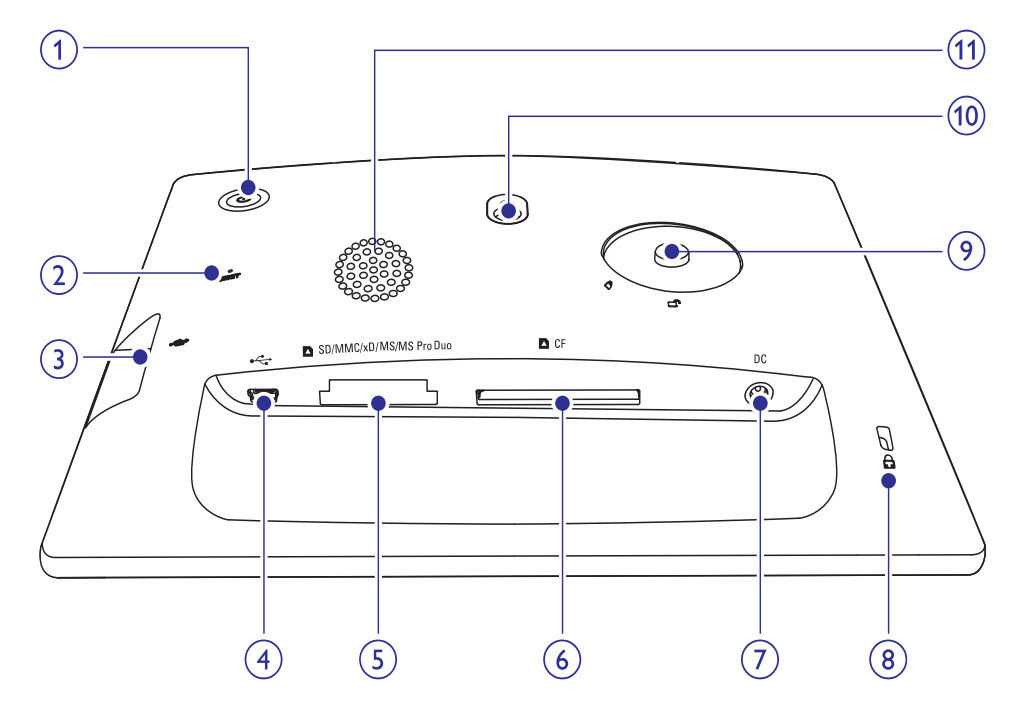

### 1. 🖱

- leslēdz/izslēdz foto rāmīti.
- 2. RESET
  - Atjauno sistēmu.

### 3. •←

• Ligzda USB zibatmiņai

### 4. ↔

• Ligzda USB vadam uz datoru.

#### 5. SD/MMC/xD/MS/MS Pro Duo

Ligzda SD/MMC/xD/MS/MS Pro Duo kartei

### 6. 🗅 CF

• Ligzda CF kartei.

### 7. DC

- Kontakts strāvas adapterim.
- 8. 🛱 Kensington slēdzene
- 9. Statīva atvere
- 10. Sienas stiprinājuma atvere
- 11. Skaļrunis

# ... CITI IESTATĪJUMI

 Izvēlieties [Security] (Drošība) un spiediet OK, lai apstiprinātu.

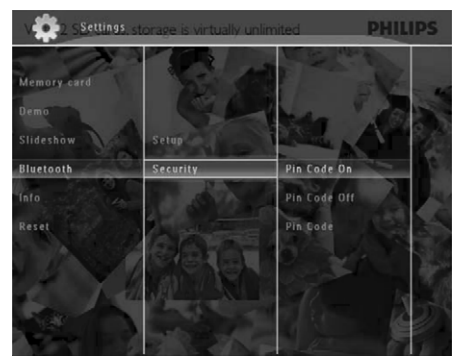

- Izvēlieties [Pin Code] (Pin kods) un spiediet OK, lai apstiprinātu.
  - └→ Tiek parādīta tastatūra.
- 5. Izvēlieties numuru un spiediet **OK**, lai apstiprinātu.
- **6.** Atkārtojiet soli 5, līdz pin kods ir pabeigts.
- 7. Izvēlieties [Enter] (levadīt) un spiediet OK, lai apstiprinātu.

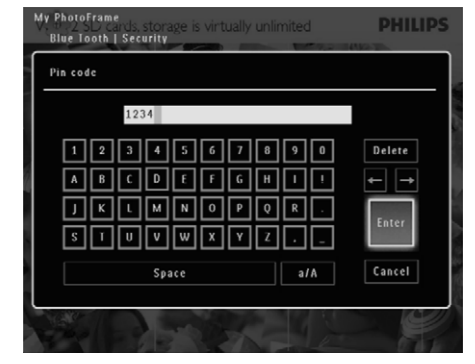

- Lai ieslēgtu pin koda pieprasīšanu, izvēlieties [Pin Code On] (Pin kods ieslēgts) un spiediet OK, lai apstiprinātu.
  - Lai izslēgtu pin koda pieprasīšanu, izvēlieties [Pin Code Off] (Pin kods izslēgts) un spiediet OK, lai apstiprinātu.

### Foto rāmīša informācijas apskate

Jūs varat atrast informāciju par rāmīša nosaukumu, atmiņas statusu un programmatūras versiju.

1. Sākuma ekrānā izvēlieties [Settings] (lestatījumi) un spiediet OK, lai apstiprinātu.

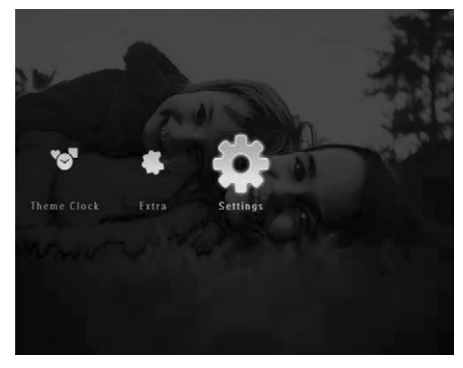

2. Izvēlieties [Info] un spiediet OK, lai apstiprinātu.

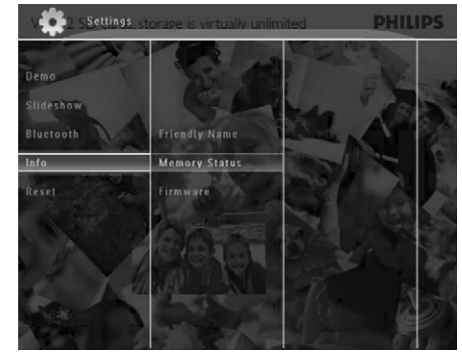

2. Izvēlieties [Bluetooth] un spiediet OK, lai apstiprinātu.

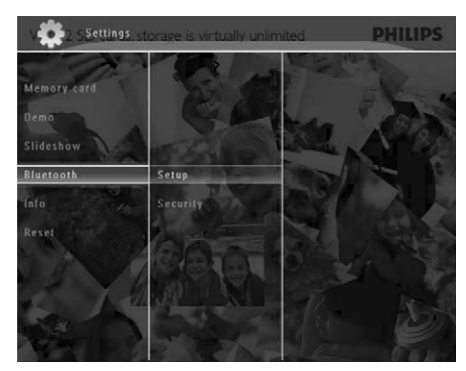

- 3. Izvēlieties [Setup] (lestatīt) un spiediet OK, lai apstiprinātu.
- 4. Izvēlieties [Bluetooth On] (leslēgt) un spiediet **OK**, lai apstiprinātu.

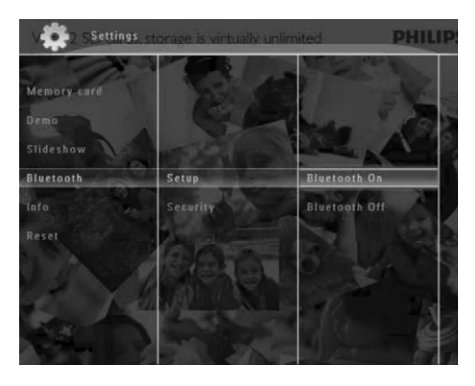

 Lai izslēgtu Bluetooth savienojumu, izvēlieties [Bluetooth Off] (Izslēgt) un spiediet **OK**, lai apstiprinātu.

# **Padoms**

- Ja Bluetooth savienojums ir ieslēgts, ekrāna augšējā labajā stūrī tiek parādīta Bluetooth ikona \*.
- Foto un video, kas iegūti no Bluetooth savienojuma, tiek saglabāti noklusētajā albumā. Jūs varat pieklūt vai mainīt Bluetooth albumu tāpat kā piekļūt un mainīt citus Foto rāmītī esošos albumus.

#### Bluetooth pin koda iestatīšana

Lai saglabātu drošību, Jūs varat iestatīt pin kodu (1 līdz 16 cipari) Foto rāmītī. Noklusētais pin kods ir 0000.

1. Sākuma ekrānā izvēlieties [Settings] (lestatījumi) un spiediet **OK**, lai apstiprinātu.

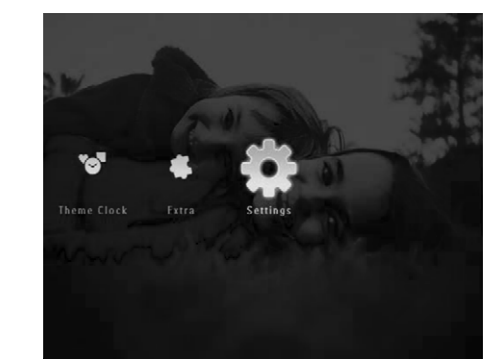

2. Izvēlieties [Bluetooth] un spiediet OK, lai apstiprinātu.

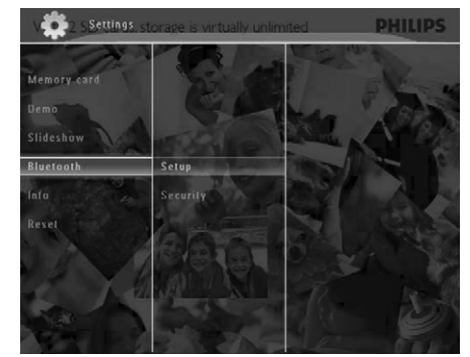

# ... JŪSU FOTO RĀMĪTIS

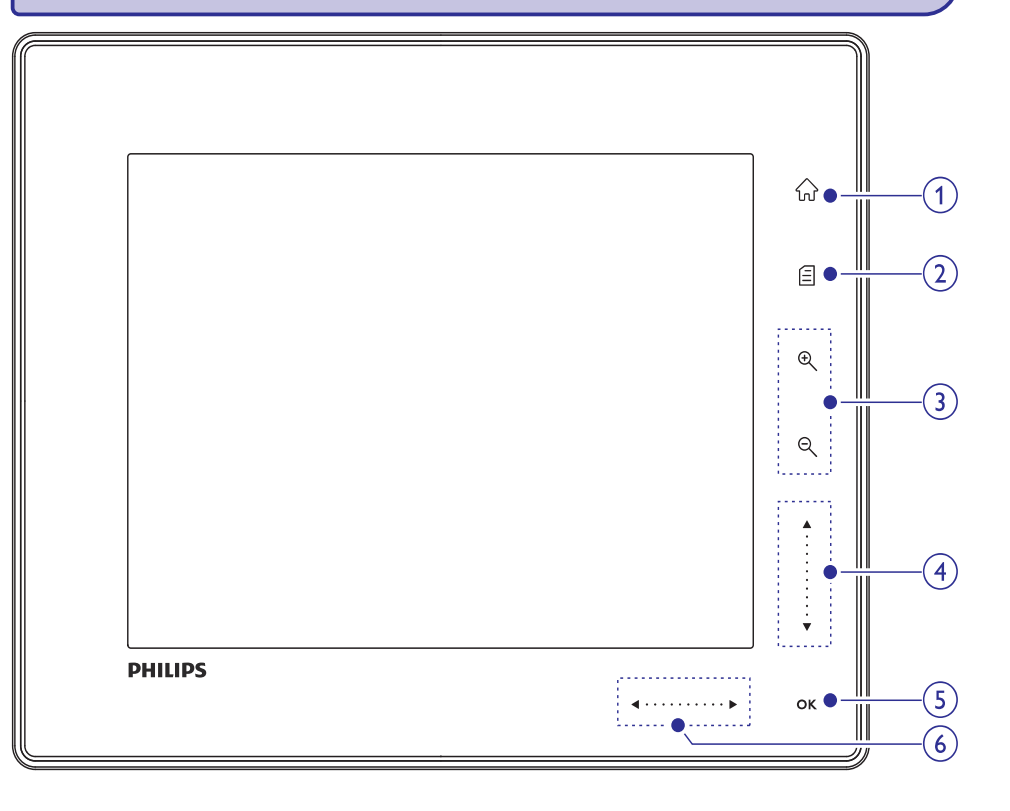

#### **1**. ŵ

Atver sākuma izvēlni. •

#### 2. 🗐

- Atver ātro izvēlni. •
- Atver iespēju izvēlni. ٠

#### 3. Palielināšana/samazināšana

Ð •

Palielina attēlu. Pārslēgšanās režīmi: Albuma režīms -> sīktēlu režīms -> slīdrādes režīms -> palielinājums 2 reizes -> palielinājums 4 reizes

Θ •

> Samazina attēlu. Pārslēgšanās režīmi: Albuma režīms <- sīktēlu režīms <slīdrādes režīms <- palielinājums 2 reizes <- palielinājums 4 reizes

### 4. Slaideris augšup/lejup Ritina augšup/lejup ar lielu ātrumu

- ▲ Izvēlas augstāku izvēlnes punktu. Palielina skaļumu.
- ▼ Izvēlas zemāku izvēlnes punktu. Samazina skaļumu.

#### 5. OK

.

•

•

- Parāda slīdrādi •
- Atskaņo/iepauzē slīdrādi/video .
- Apstiprina izvēli. .
- 6. Slaideris pa kreisi/pa labi ◀·····▶ Ritina pa kreisi/pa labi lielā ātrumā .
  - •
  - Izvēlas izvēlnes punktu pa kreisi.
  - Izvēlas izvēlnes punktu pa labi.

# 3. SĀKUMS

### Brīdinājums

• Lietojiet vadības tikai kā norādīts šajā lietošanas pamācībā.

Vienmēr secīgi ievērojiet norādījumus no šīs nodaļas.

Ja Jūs sazinieties ar Philips, Jums tiks jautāti modeļa un sērijas numuri. Atrodiet šī Foto Rāmīša modeļa numuru un sērijas numuru Jūsu Foto Rāmīša mugurpusē vai apakšā. Pierakstiet šos numurus šeit:

Modeļa Nr. \_\_\_\_\_

Sērijas Nr. \_

## Statīva uzstādīšana

Lai novietotu Foto Rāmīti uz plakanas virsmas, piestipriniet komplektā iekļauto statīvu Foto Rāmīša aizmugurē.

- 1. levietojiet statīvu Foto Rāmītī.
- 2. Novietojiet indikāciju uz statīva pozīcijā 🖧
- (SPF7008/SPF7208/SPF7010/SPF7210) Pagrieziet statīvu par 45 grādiem pulksteņa rādītāju virzienā pozīcijā △, lai nostiprinātu to pie Foto Rāmīša.

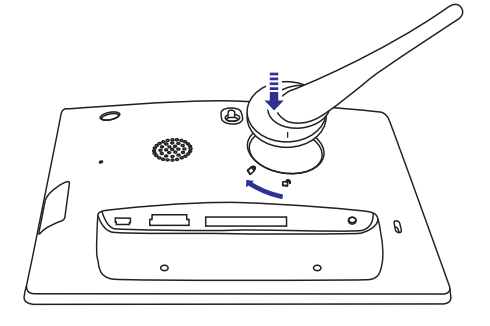

 (SPF5008/SPF5208) Pagrieziet statīvu par 45 grādiem pretēji pulksteņa rādītāju virzienam pozīcijā <sup>a</sup>, lai nostiprinātu to pie Foto Rāmīša.

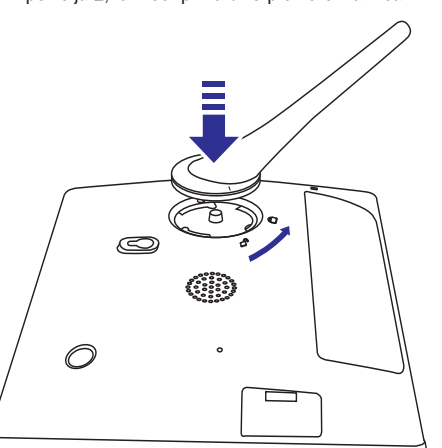

### Strāvas pieslēgšana

### Piezīme

- Novietojot Foto Rāmīti, pārliecinieties, ka strāvas vads un rozete ir viegli pieejami.
- 1. Pieslēdziet strāvas vadu pie Foto Rāmīša kontakta DC.
  - SPF5008/SPF5208

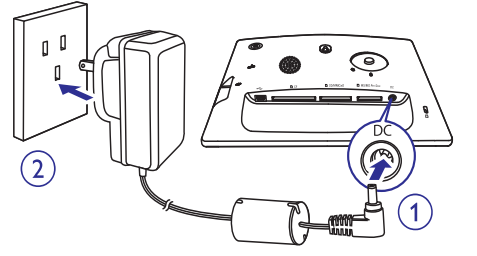

# ... CITI IESTATĪJUMI

### Demonstrācijas iestatīšana

1. Sākuma ekrānā izvēlieties [Settings] (Iestatījumi) un spiediet OK, lai apstiprinātu.

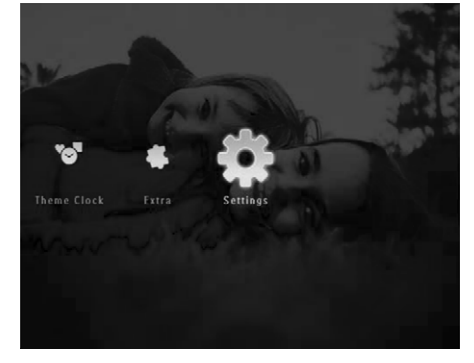

- Izvēlieties [Demo] (Demonstrācija) un spiediet OK, lai apstiprinātu.
- 3. Izvēlieties [On] (leslēgt) un spiediet OK, lai apstiprinātu.

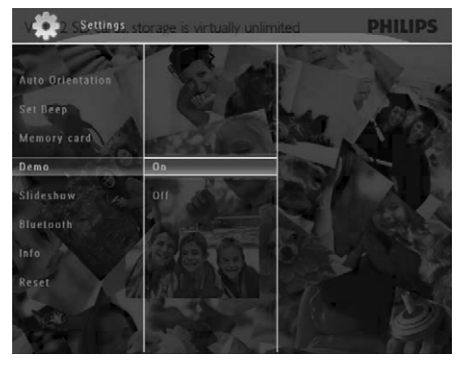

└→ Tiek parādīta demonstrācija.

### Bluetooth (SPF7008/SPF7208/ SPF7010/SPF7210)

## Piezīme

• Bluetooth savienojamība ir pieejama tikai SPF7008/SPF7208/SPF7010/SPF7210.

#### Bluetooth savienojuma iestatīšana

Ar Foto rāmīti Jūs varat iestatīt Bluetooth savienojumu ar ierīci kā mobilais telefons. Kad ierīce ir atpazīta, tā tiek automātiski apstiprināta, kad mēģina pieslēgties Foto rāmītim.

1. Sākuma ekrānā izvēlieties [Settings] (lestatījumi) un spiediet OK, lai apstiprinātu.

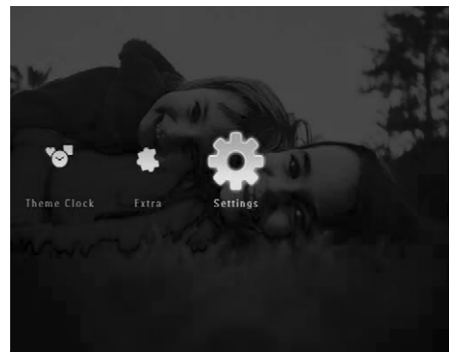

### Taustiņu skaņas ieslēgšana/ izslēgšana

1. Sākuma ekrānā izvēlieties [Settings] (lestatījumi) un spiediet OK, lai apstiprinātu.

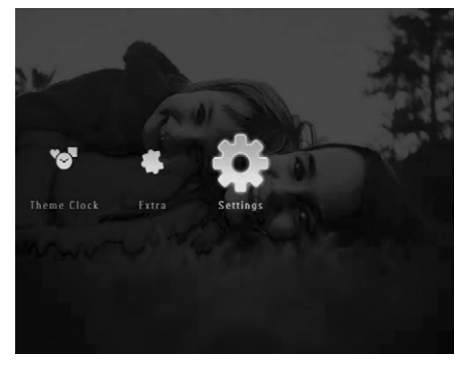

2. Izvēlieties [Set Beep] (lestatīt pīkstienu) un spiediet OK, lai apstiprinātu.

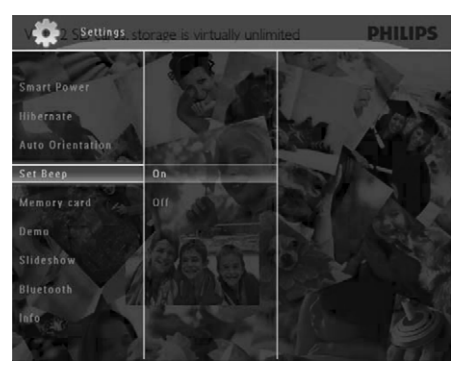

 Izvēlieties [On] (leslēgt) / [Off] (Izslēgt) un spiediet OK, lai apstiprinātu.

### Satura aizsargāšana/ neaizsargāšana uz saglabāšanas ierīces

Jūs varat atļaut dzēšanas funkciju uz saglabāšanas ierīces, kas pieejama Foto rāmītim. Lai aizsargātu failus saglabāšanas ierīcē no nejaušas dzēšanas, Jūs varat aizliegt dzēšanas funkciju saglabāšanas ierīcei.  Sākuma ekrānā izvēlieties [Settings] (lestatījumi) un spiediet OK, lai apstiprinātu.

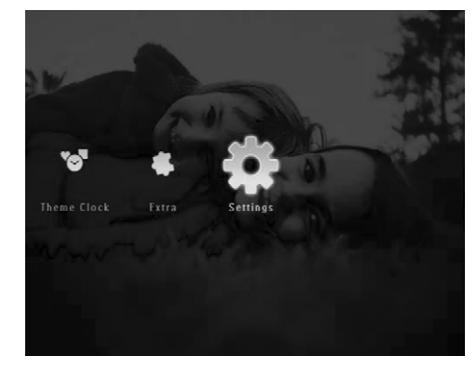

2. Izvēlieties [Memory card] (Atmiņas karte) un spiediet OK, lai apstiprinātu.

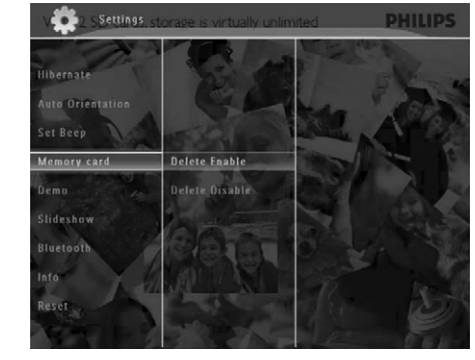

 Izvēlieties [Delete Enable] (Atļaut dzēšanu) / [Delete Disable] (Aizliegt dzēšanu) un spiediet OK, lai apstiprinātu.

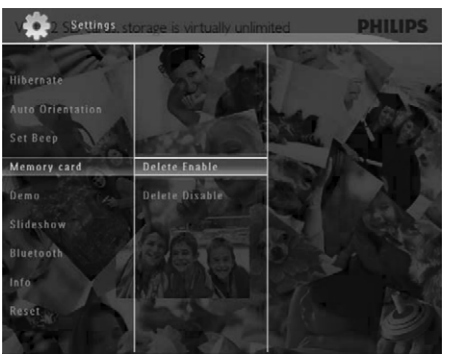

# ... SĀKUMS

#### • SPF7008/SPF7208/SPF7010/SPF7210

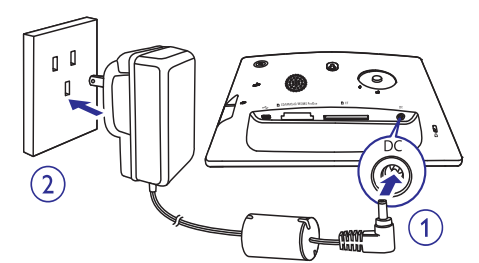

2. Pieslēdziet strāvas vadu strāvas padeves kontaktam.

### Foto rāmīša ieslēgšana/izslēgšana

#### Piezīme

 Jūs varat izslēgt Foto rāmīti tikai tad, kad pabeigti visi kopēšanas un saglabāšanas darbi.

#### Lietojot pirmo reizi:

- 1. Nospiediet un vairāk kā 1 sekundi turiet taustiņu <sup>(1)</sup>.
  - └→ Tiek parādīta valodas izvēles izvēlne.
- 2. Izvēlieties valodu un spiediet taustiņu **OK**, lai apstiprinātu.
  - └→ Tiek parādīts sākuma ekrāns.

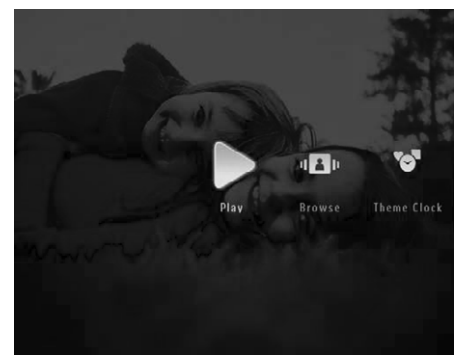

#### Citas reizes, kad ekrāna valoda jau ir iestatīta:

- 1. Nospiediet un vairāk kā 1 sekundi turiet taustiņu 也.
  - └→ Tiek parādīts sākuma ekrāns.
- Lai izslēgtu Foto rāmīti, nospiediet un aptuveni 2 sekundes turiet taustiņu <sup>(D)</sup>.

### Foto vai video/mūzikas failu pārsūtīšana

# Pārsūtīšana, izmantojot saglabāšanas ierīci

### Uzmanību

 Neizņemiet saglabāšanas ierīci no Foto rāmīša, kamēr notiek failu pārsūtīšana no vai uz saglabāšanas ierīci.

Jūs varat atskaņot foto vai video/mūzikas failus vienā no sekojošām saglabāšanas ierīcēm, kas pieejamas Jūsu Foto rāmītī:

- Compact Flash type I
- Secure Digital (SD)
- Secure Digital (SDHC)
- Muldimedia Card
- xD card
- Memory Stick
- Memory Stick Pro
- Memory Stick Duo
- Memory Stick Pro Duo
- USB zibatmiņa Philips negarantē visu tipu atmiņas karšu mediju darbību.

### Piezīme

 Ar SPF5008/SPF5208, Memory Stick/Memory Stick Pro/Memory Stick Duo/Memory Stick Pro Duo jālieto ar adapteri.

# ... SĀKUMS

- 1. Pilnībā ievietojiet saglabāšanas ierīci Foto rāmītī.
  - SPF5008/SPF5208

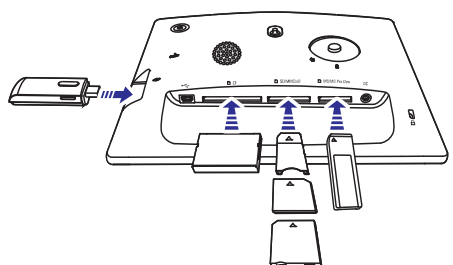

• SPF7008/SPF7208/SPF7010/SPF7210

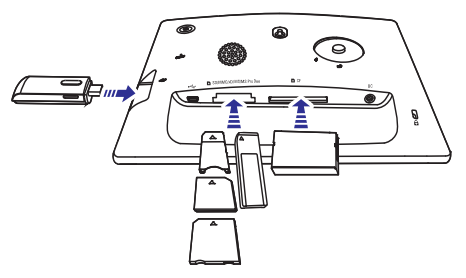

└→ Tiek parādīta iespēju izvēlne.

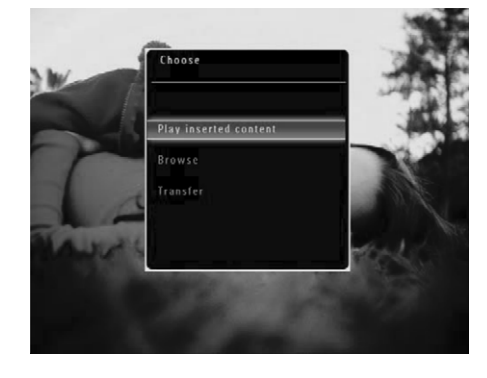

2. Izvēlieties [Transfer] (Pārsūtīt) un spiediet OK, lai apstiprinātu.

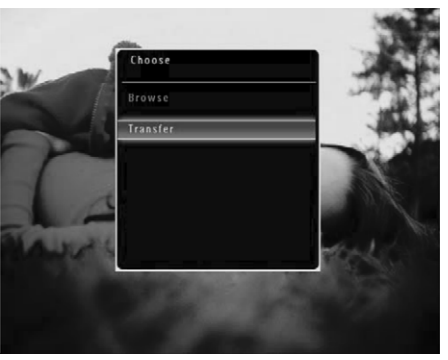

└→ Tiek parādīts apstiprinājuma ziņojums.

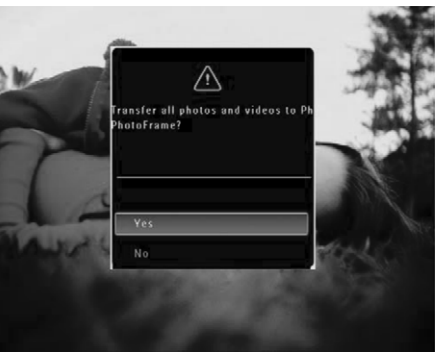

- Lai izvēlētos visus foto vai video/mūzikas failus, izvēlieties [Yes] (Jā) un spiediet OK, lai apstiprinātu.
  - Lai izvēlētos noteiktas fotogrāfijas vai video/mūzikas failus, izvēlieties [No] (Nē) un spiediet OK, lai apstiprinātu. Spiediet ▲
     / ▼ / ◀ / ▶ un OK, lai izvēlētos foto vai video/mūzikas failus, un spiediet 圓, lai turpinātu pārsūtīšanas darbību.
- 4. Izvēlieties mērķa albumu Foto rāmītī un spiediet **OK**, lai apstiprinātu.
  - └→ Faili tiek pārsūtīti uz Foto rāmīti.
- Lai atvienotu saglabāšanas ierīci, izņemiet to no Foto rāmīša.

# ... CITI IESTATĪJUMI

- 3. Izvēlieties iespēju un spiediet **OK**, lai apstiprinātu.
  - Lai izslēgtu iemidzināšanas funkciju, izvēlieties [Never] (Nekad) un spiediet OK, lai apstiprinātu.

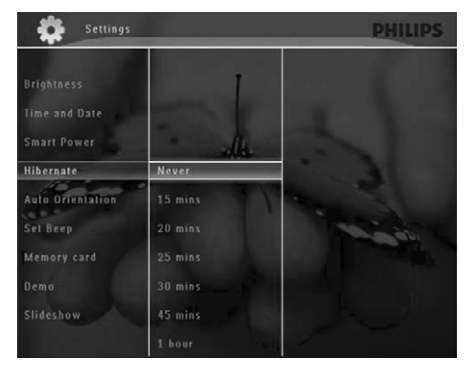

- Pēc izvēlētā laika Jūsu Foto rāmītis iemieg.

# Automātiskas orientācijas iestatīšana

Jūs varat atskaņot fotogrāfijas pareizā orientācijā, atkarībā no Foto rāmīša horizontālā/vertikālā novietojuma.

1. Sākuma ekrānā izvēlieties [Settings] (lestatījumi) un spiediet OK, lai apstiprinātu.

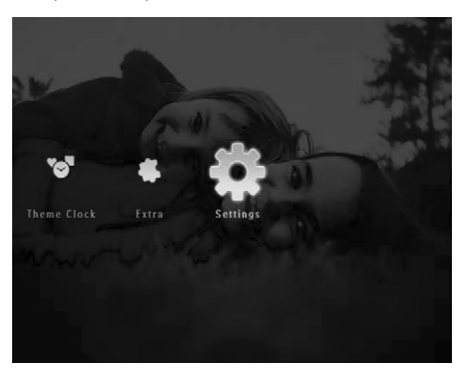

2. Izvēlieties [Auto Orientation] (Automātiska orientācija) un spiediet OK, lai apstiprinātu.

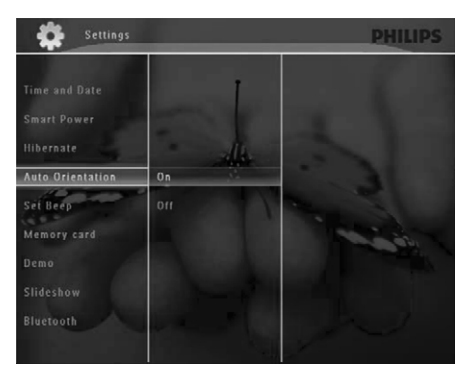

3. Izvēlieties [On] (leslēgt) un spiediet OK, lai apstiprinātu.

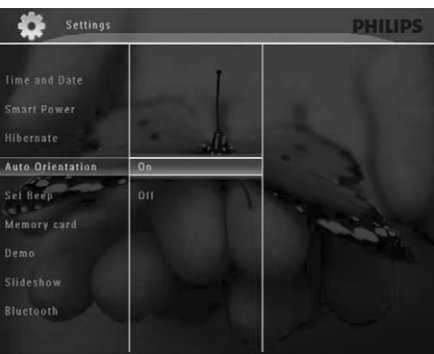

- Lai ieslēgtu automātisku spilgtuma ieslēgšanos, izvēlieties [On] (leslēgt) un spiediet OK, lai apstiprinātu.
  - Lai ieslēgtu automātisku spilgtuma izslēgšanos, izvēlieties [Off] (Izslēgt) un spiediet OK, lai apstiprinātu.
- 5. Spiediet ▲ / ▼, lai regulētu spilgtuma sensoru, un spiediet **OK**, lai apstiprinātu.

#### Lai izslēgtu gudrā strāvas patēriņa funkciju:

 Izvēlnē [Smart Power] (Gudrā barošana) izvēlieties [Off] (Izslēgt) un spiediet OK, lai apstiprinātu.

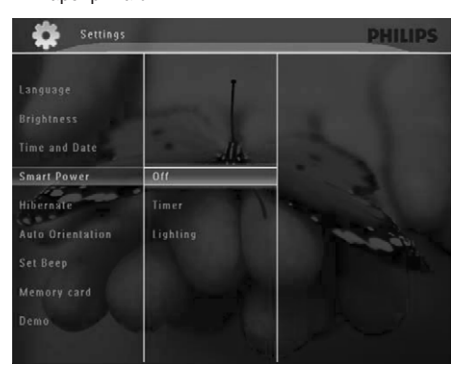

# 🔆 Padoms

- Kad apkārtējā gaisma sasniedz automātiskas ieslēgšanās/izslēgšanās līmeni un saglabā to aptuveni 10 sekundes, sāk strādāt Gudrās barošanas (Apgaismojuma) funkcija.
- Automātiskas ieslēgšanās līmenim jābūt augstākam kā automātiskas izslēgšanās līmenim.
- (SPF5008/SPF5208) Kad Jūsu Foto rāmītis ir gaidīšanas (gulēšanas) režīmā, Jūs varat spiest <sup>(1</sup>), lai to ieslēgtu (pamodinātu).
- (SPF7008/SPF7208/SPF7010/SPF7210) Kad Jūsu Foto rāmītis ir gaidīšanas (gulēšanas) režīmā, Jūs varat pieskarties metālam ap priekšējo paneli, lai to ieslēgtu (pamodinātu).

### Foto rāmīša iemidzināšana

1. Sākuma ekrānā izvēlieties [Settings] (Iestatījumi) un spiediet OK, lai apstiprinātu.

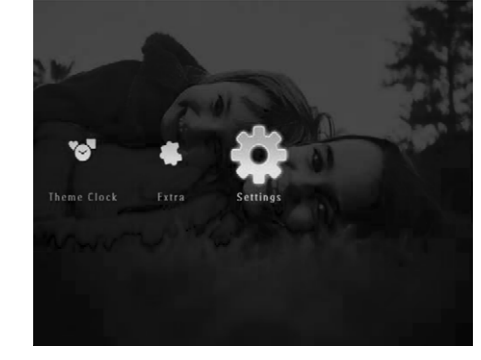

2. Izvēlieties [Hibernate] (lemidzināt) un spiediet OK, lai apstiprinātu.

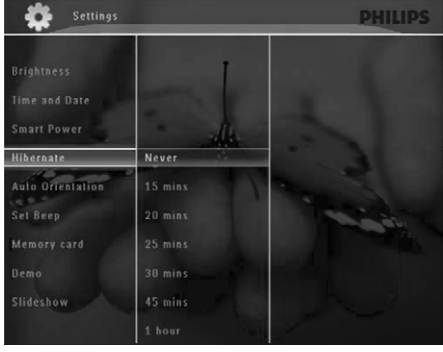

## ... SĀKUMS

#### Pārsūtīšana, izmantojot Philips PhotoFrame Manager (SPF7008/SPF7208/SPF7010/SPF7210)

#### leteicamais veids modeļiem SPF7008/SPF7208/SPF7010/SPF7210)

### Uzmanību

 Neatvienojiet Foto rāmīti no datora, kad notiek failu pārsūtīšana starp Foto rāmīti un datoru.

# Piezīme

- Pārliecinieties, ka esat uzstādījuši Philips PhotoFrame Manager programmu uz Jūsu datora.
- 1. Pievienojiet komplektā iekļauto USB vadu pie Foto rāmīša un datora.

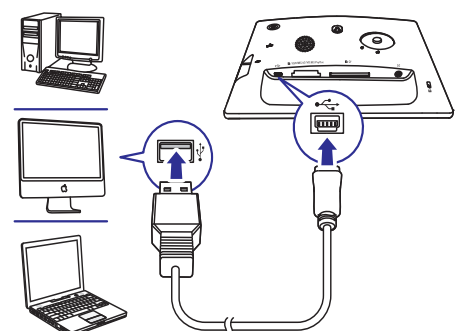

➡ Philips PhotoFrame Manager palaižas automātiski.

 Izvēlieties [Transfer Photos] (Pārsūtīt fotogrāfijas) / [Transfer Music] (Pārsūtīt mūziku) / [Transfer Video] (Pārūtīt video).

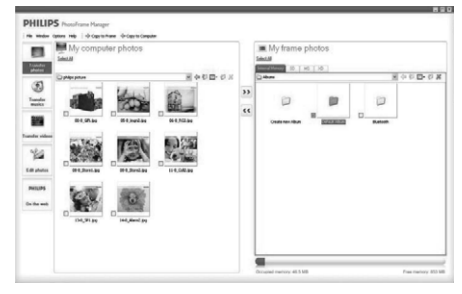

 Sadaļā [My frame photos] (Mani rāmīša foto) / [My frame music] (Mana rāmīša mūzika) / [My frame videos] (Mana rāmīša video) izvēlieties mērķa albumu/direktoriju.

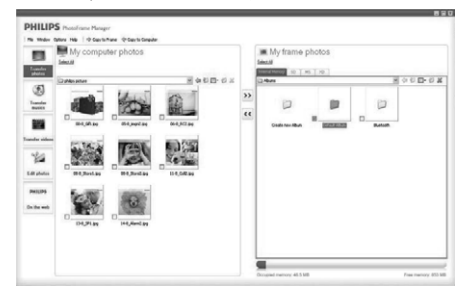

 Sadaļā [My computer photos] (Mana datora foto) / [My computer music] (Mana datora mūzika) / [My computer videos] (Mana datora video) izvēlieties foto vai video/mūzikas failus.

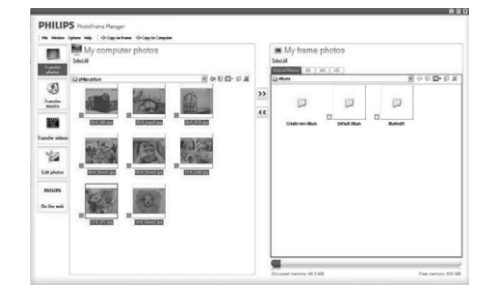

- 5. Klikšķiniet uz ikonas >>, lai sāktu pārsūtīšanu.
- 6. Kad pārsūtīšana ir pabeigta, atvienojiet USB vadu no datora un Foto rāmīša.

# ... SĀKUMS

# 🔆 Padoms

- Ja Philips PhotoFrame Manager nepalaižas automātiski, Jūs varat dubulti klikšķināt uz tā ikonas uz Jūsu datora darba virsmas.
- Jūs varat pārsūtīt foto vai video/mūzikas failus arī no Foto rāmīša uz datoru.

### Pārsūtīšana no datora (SPF5008/SPF5208)

### Uzmanību

- Neatvienojiet Foto rāmīti no datora, kad notiek failu pārsūtīšana starp Foto rāmīti un datoru.
- 1. Pievienojiet komplektā iekļauto USB vadu pie Foto rāmīša un datora.

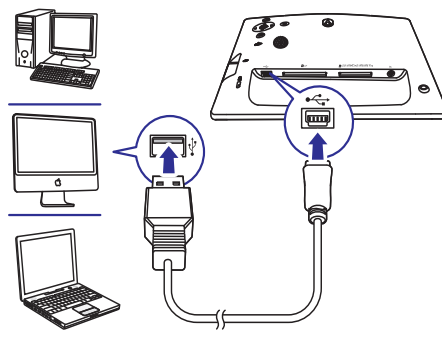

- Jūs varat vilkt un nomest fotogrāfijas un video/mūzikas failus no datora uz albumu Jūsu Foto rāmītī.
- 2. Kad pārsūtīšana ir pabeigta, atvienojiet USB vadu no datora un Foto rāmīša.

# ... CITI IESTATĪJUMI

 Izvēlieties [Set on Timer] (lestatīt ieslēgšanās taimeri) / [Set off Timer] (lestatīt izslēgšanās taimeri) un spiediet OK, lai apstiprinātu.

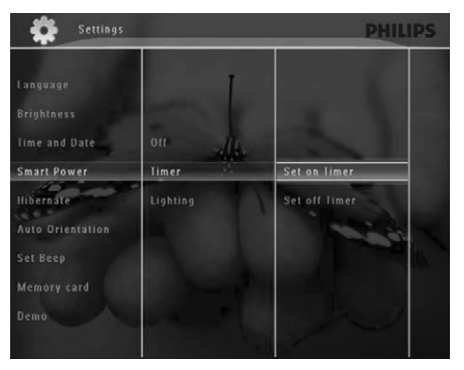

 Spiediet ▲ / ▼ / ◀ / ►, lai iestatītu laiku, un spiediet OK, lai apstiprinātu.

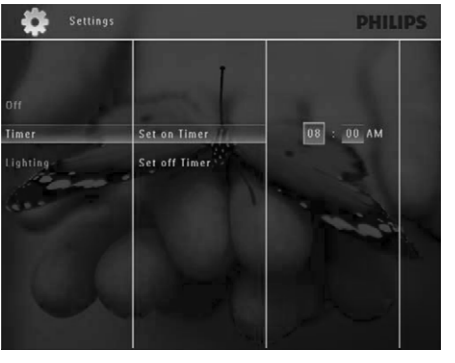

### Spilgtuma automātiskas ieslēgšanās/ izslēgšanās iestatīšana

1. Sākuma ekrānā izvēlieties [Settings] (lestatījumi) un spiediet OK, lai apstiprinātu.

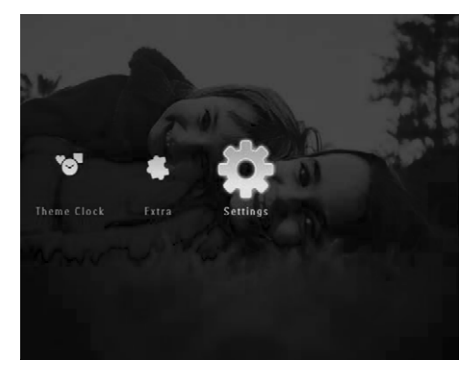

2. Izvēlieties [Smart Power] (Gudrā barošana) un spiediet OK, lai apstiprinātu.

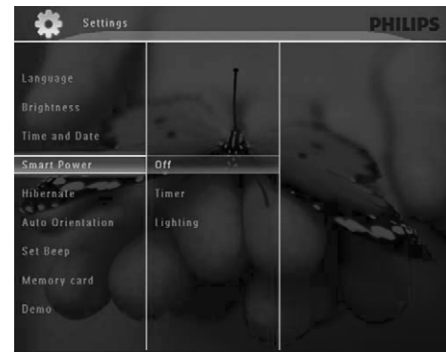

 Izvēlieties [Lighting] (Apgaismojums) un spiediet ►.

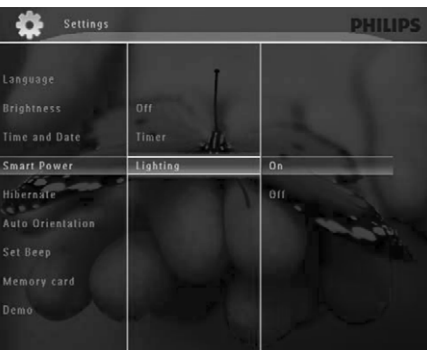

2. Izvēlieties [Time and Date] (Laiks un datums) un spiediet **OK**, lai apstiprinātu.

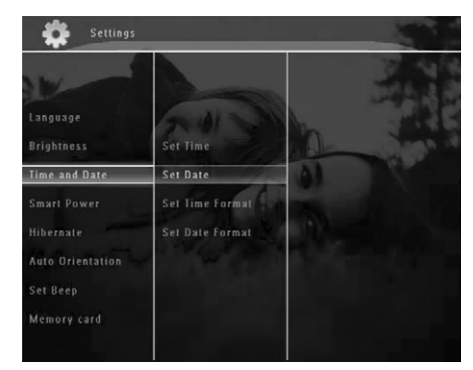

 Izvēlieties [Set Time Format] (lestatīt laika formātu) / [Set Date Format] (lestatīt datuma formātu) un spiediet ►.

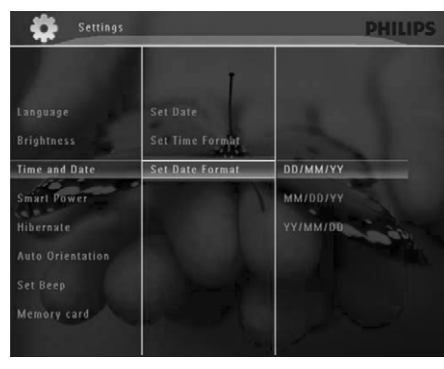

 Izvēlieties formātu un spiediet OK, lai apstiprinātu.

### Gudrā strāvas patēriņa iestatīšana

Ar gudrā strāvas patēriņa funkciju Foto rāmītī, Jūs varat noteikt laiku, kad Foto rāmītis automātiski ieslēdz vai izslēdz displeju. Kad displejs automātiski izslēdzas, Jūsu Foto rāmītis pāriet gaidīšanas (gulēšanas) režīmā.

### Piezīme

- Jūs varat ieslēgt tikai vienu gudrā strāvas patēriņa funkciju, pēc laika vai gaismas sensora.
- Pārliecinieties, ka Jūsu Foto rāmītis ir ieslēgts.

### Laika iestatīšana automātiskai ieslēgšanai/izslēgšanai

#### Piezīme

- Pārliecinieties, ka Foto rāmīša laiks ir iestatīts pareizi.
- 1. Sākuma ekrānā izvēlieties [Settings] (Iestatījumi) un spiediet OK, lai apstiprinātu.

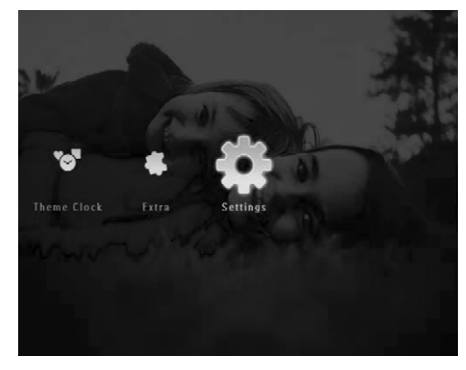

2. Izvēlieties [Smart Power] (Gudrā barošana) un spiediet OK, lai apstiprinātu.

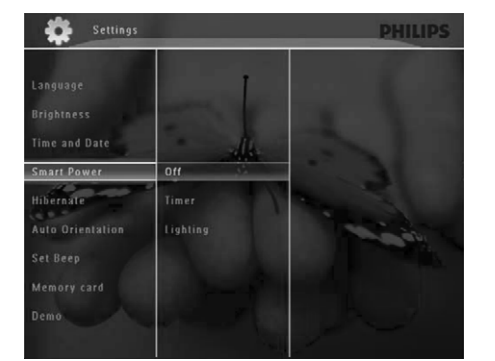

3. Izvēlieties [Timer] (Taimeris) un spiediet ►.

# 4. ATSKAŅOŠANA

### Fotogrāfiju atskaņošana

### Piezīme

- Jūs varat atskaņot JPEG vai progresīvos JPEG foto attēlus, izmantojot Foto rāmīti.
- 1. Sākuma izvēlnē izvēlieties [Play] (Atskaņot) un tad spiediet **OK**, lai apstiprinātu.

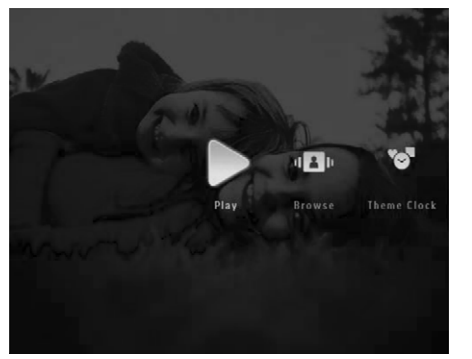

- ➡ Foto/video faili tiek parādīti slīdrādes režīmā.
- Ja ir pieejami mūzikas faili, pēc noklusējuma fotogrāfijas tiek atskaņotas ar fona mūziku.

### Slīdrādes režīmā:

 Lai pārlūkotu foto/video failus sīktēlu režīmā, spiediet ♀.

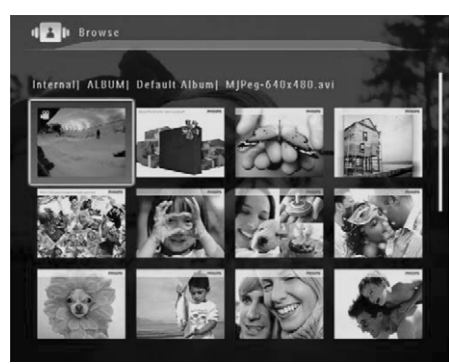

 Lai apskatītu foto/video failus albuma režīmā, spiediet ♀ divreiz.

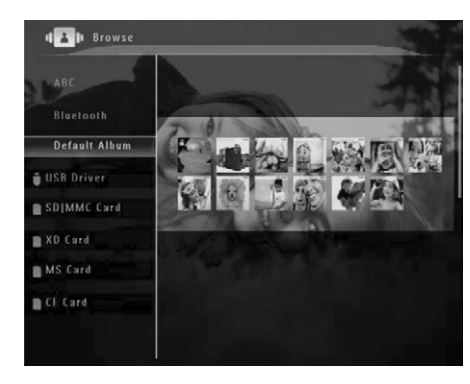

- Lai palielinātu attēlu, spiediet ⊕.
- Lai samazinātu palielinātu attēlu, spiediet ♀.
- Lai izvēlētos iepriekšējo/nākamo attēlu, spiediet
   ✓ / ►.
- Lai iepauzētu, spiediet OK.
- Lai turpinātu, vēlreiz spiediet **OK**.
- Lai apskatītu fotogrāfijas filmiņas režīmā, ātri pārbīdiet bīdāmo slēdzi no kreisās puses uz labo.

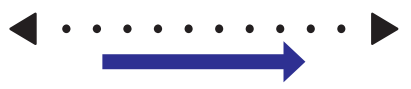

# ... ATSKAŅOŠANA

#### Filmiņas režīmā:

• Lai turpinātu slīdrādes režīmu, spiediet **OK**.

# 🔆 Padoms

 Filmiņas režīmā: Aptuveni piecpadsmit sekundes vēlāk, ja netiek veikta neviena darbība, filmiņa pazūd un izvēlētais foto tiek parādīts pilnā ekrānā.

Slīdrādes režīmā Jūs varat arī apstrādāt atvērto fotogrāfiju.

- 1. Slīdrādes režīmā spiediet 🗉.
  - → Tiek parādīta iespēju izvēlne.

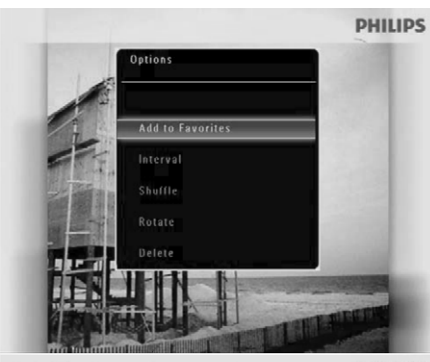

Digital PhotoFrame makes a great gift

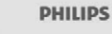

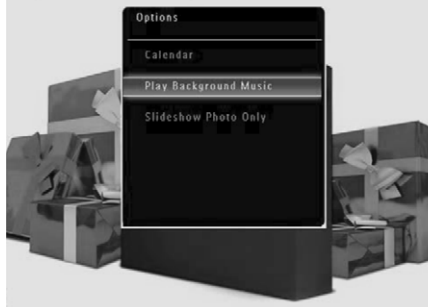

2. Izvēlieties iespēju un spiediet **OK**, lai apstiprinātu.

# 🔆 Padoms

 Ja ir izvēlēts [Slideshow Photo Only] (Tikai slīdrādes foto), video faili netiek atskaņoti slīdrādes režīmā.

### Video atskaņošana

### Piezīme

- Albuma/sīktēlu/filmiņas režīmā, video fails tiek parādīts ar ikonu raugšējā kreisajā stūrī.
- Ar Foto rāmīti Jūs varat atskaņot vairumu video failus, kas veidoti ar digitālo fotoaparātu. Jūs varat atskaņot arī cita veida video failus M-JPEG (\*.avi, \*.mov), MPEG-1 (\*.mpg), MPEG-4 (\*.avi, \*.mov, \*.mp4), H.263 (\*.avi, \*.mov, \*.3gp, \*.3g2) formātā.
- Tikai SPF7008/SPF7208/SPF7010/
   SPF7210: Jūs varat atskaņot arī vairumu video failu no mobilā telefona.
- 1. Sākuma izvēlnē izvēlieties [Play] (Atskaņot) un spiediet OK, lai apstiprinātu.

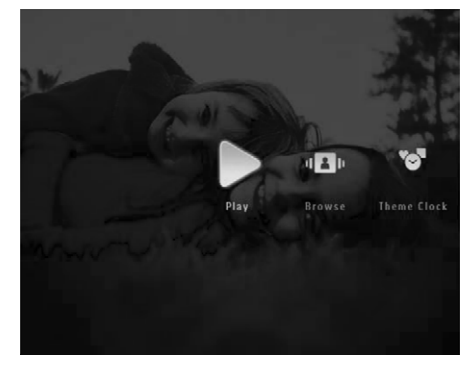

- Ātri pārbīdiet bīdāmo slēdzi no kreisās puses uz labo.
  - └→ Foto/video faili tiek parādīti filmiņas režīmā.

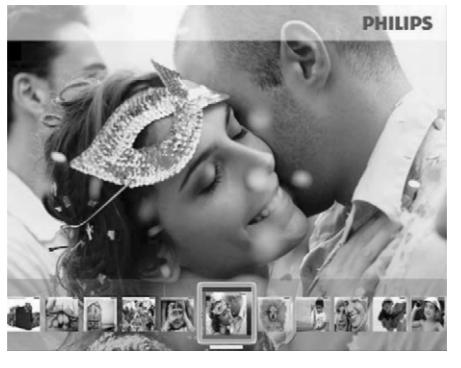

# ... CITI IESTATĪJUMI

### Laika/datuma iestatīšana

1. Sākuma ekrānā izvēlieties [Settings] (Iestatījumi) un spiediet OK, lai apstiprinātu.

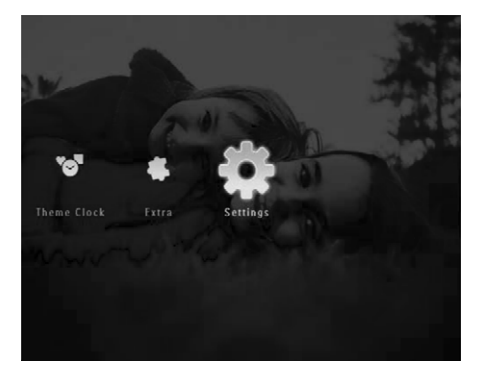

2. Izvēlieties [Time and Date] (Laiks un datums) un spiediet OK, lai apstiprinātu.

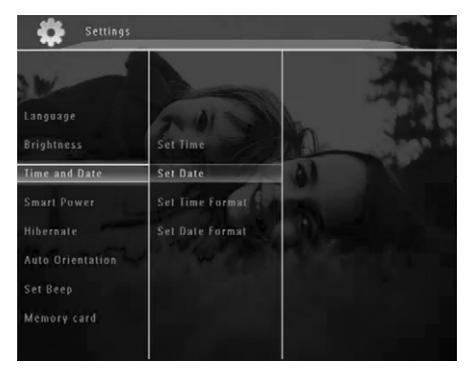

 Izvēlieties [Set Time] (lestatīt laiku) / [Set Date] (lestatīt datumu) un spiediet OK, lai apstiprinātu.

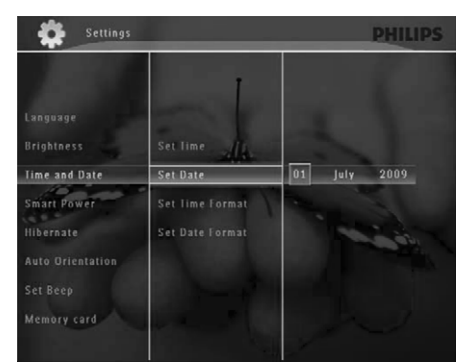

 Spiediet ▲ / ▼ / ▼ / ▶, lai regulētu minūtes/stundas/dienas/mēnešus/gadus, un spiediet OK, lai apstiprinātu.

#### Laika/datuma formāta iestatīšana

1. Sākuma ekrānā izvēlieties [Settings] (lestatījumi) un spiediet OK, lai apstiprinātu.

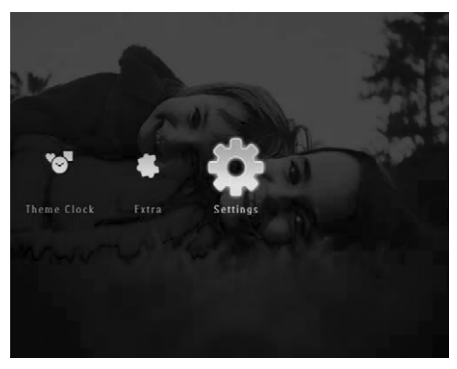

2. Izvēlieties [Brightness] (Spilgtums) un spiediet OK, lai apstiprinātu.

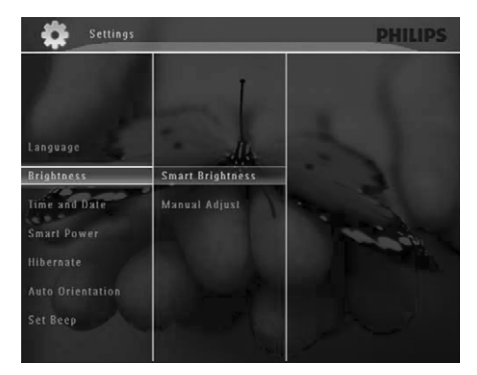

- Lai regulētu spilgtumu automātiski, izvēlieties [Smart Brightness] (Viedais spilgtums) un spiediet OK, lai apstiprinātu.
- 4. Izvēlieties [On] (leslēgt) un spiediet OK, lai apstiprinātu.

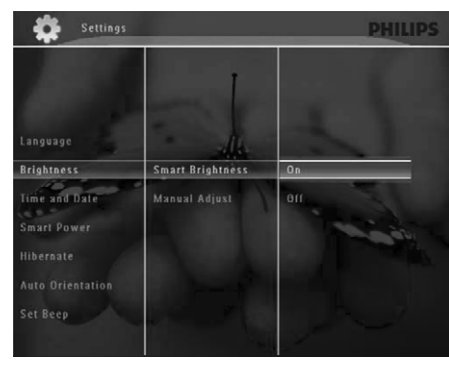

Displeja spilgtums tiek regulēts automātiski, atkarībā no apkārtējā apgaismojuma. Lai regulētu spilgtumu manuāli:

 Izvēlnē [Brightness] (Spilgtums) izvēlieties [Manual Adjust] (Manuāla regulēšana) un spiediet OK, lai apstiprinātu.

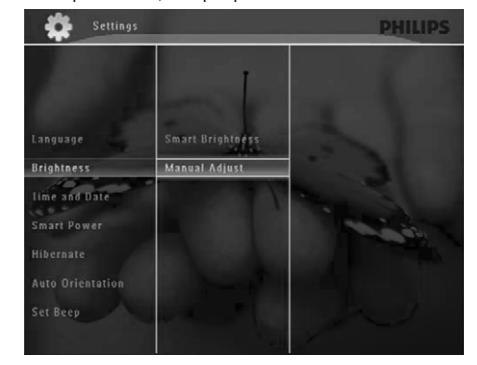

2. Spiediet ▲ / ▼, lai regulētu spilgtumu, un spiediet OK, lai apstiprinātu.

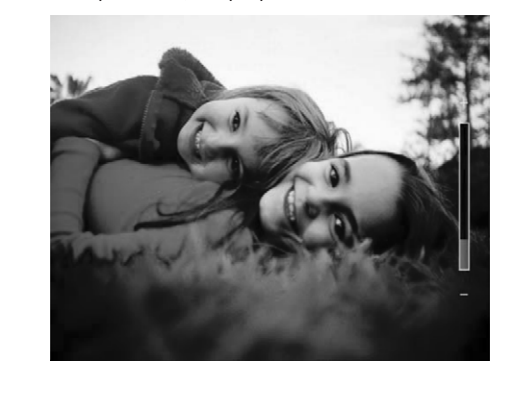

# ... ATSKAŅOŠANA

3. Izvēlieties video failu un spiediet OK, lai apstiprinātu.

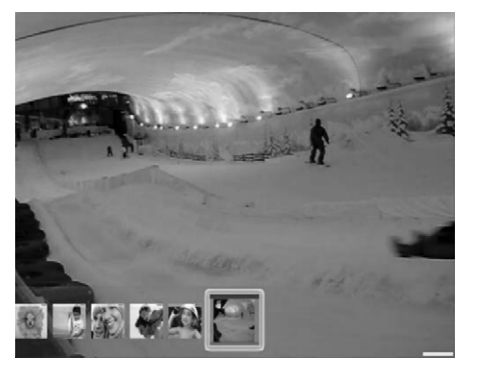

#### Atskaņošanas laikā:

- Lai apskatītu albumu, kurā ir saglabāts attēls/video, divreiz spiediet ⊲.
- Lai regulētu skaļumu, spiediet ▲ / ▼.
- Lai iepauzētu/turpinātu atskaņošanu, spiediet **OK**.
- Lai atskaņotu iepriekšējo/nākamo failu, spiediet
   ◀ / ►.
- Lai tītu uz priekšu, ātri pārbīdiet bīdāmo slēdzi no kreisās puses uz labo.

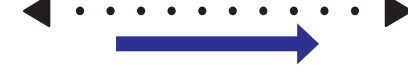

- 1 reizi: atskaņošanas ātrums 2X 2 reizes: atskaņošanas ātrums 4X 3 reizes: normāla atskaņošana
- Tīšanas laikā, spiediet **OK**, lai turpinātu normālu atskaņošanu.

Atskaņošanas laikā Jūs varat darboties ar video failu.

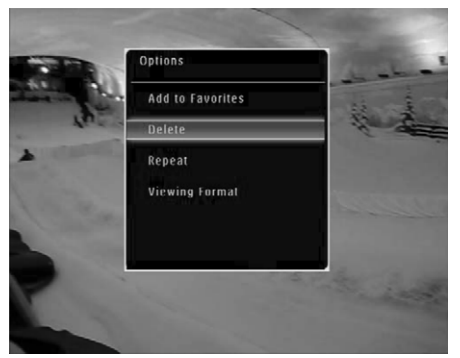

- 2. Izvēlieties iespēju un spiediet **OK**, lai apstiprinātu.
  - [Repeat] (Atkārtot) ([Play Loop] (Atskaņot cilpu): atskaņo uz apli; [Play Once] (Atskaņot vienreiz): Atskaņo vienreiz)
  - [Viewing Format] (Apskates formāts): ([Full Screen]: Atskaņo pilnā ekrānā; [Original]: Atskaņo oriģinālajā formātā).

# ... ATSKAŅOŠANA

### Fona mūzikas atskaņošana

### Piezīme

- Foto rāmītis var atskaņot tikai MP3 (MPEG Audio Layer III) mūzikas failus.
- 1. Foto rādīšanas laikā spiediet 🗐.
  - └→ Tiek parādīta iespēju izvēlne.
- Atkārtoti spiediet ▼, lai izvēlētos [Play Background Music] (Atskaņot fona mūziku) un spiediet OK, lai apstiprinātu.

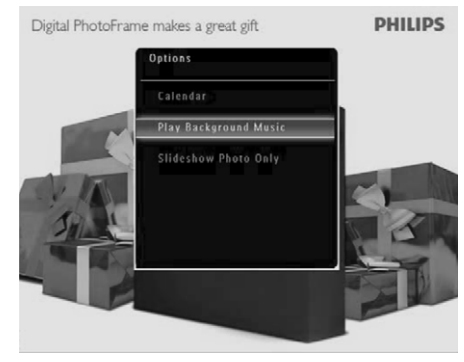

3. Izvēlieties [Set Music] (lestatīt mūziku) un spiediet OK, lai apstiprinātu.

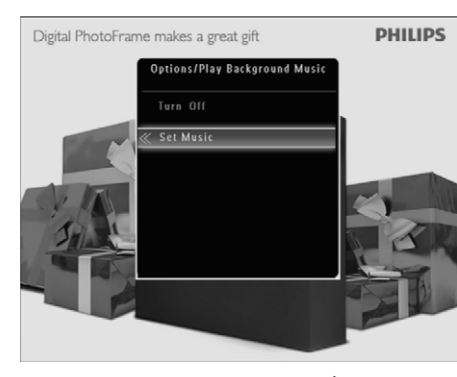

- 4. Izvēlieties direktoriju un spiediet ►.
- 5. Izvēlieties mūzikas failu un spiediet **OK**, lai apstiprinātu.
  - └→ Izvēlētais mūzikas fails tiek atskaņots.

# Lai atkārtoti atskaņotu visus mūzikas failus no direktorijas/albūma:

- Izvēlieties direktoriju/albumu un spiediet **OK**, lai apstiprinātu.
- Izvēlētie mūzikas faili tiek atskaņoti.

#### Ja mūzika ir iestatīta iepriekš:

 Izvēlnē [Play Background Music] (Atskaņot fona mūziku) izvēlieties [Turn On] (leslēgt) un spiediet OK, lai apstiprinātu.

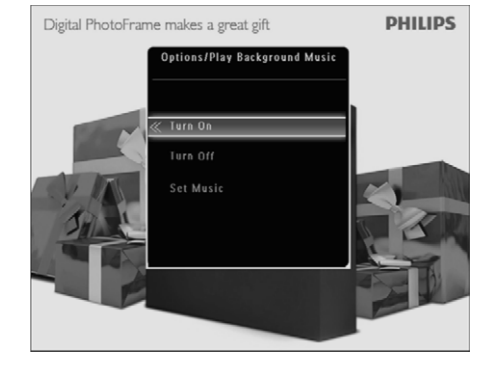

- Izvēlētie mūzikas faili tiek atskaņoti.
- Lai beigtu mūzikas atskaņošanu
- Izvēlnē [**Play Background Music**] (Atskaņot fona mūziku) izvēlieties [**Turn Off**] (Izslēgt) un spiediet **OK**, lai apstiprinātu.

### Padoms

### Tēmas pulksteņa parādīšana

### Piezīme

- Pārliecinieties, ka tēmas pulkstenis ir uzstādīts Jūsu Foto rāmītī.
- Jūs varat lejupielādēt jaunākos tēmu pulksteņus no www.philips.com/support.

# 9. CITI IESTATĪJUMI

### Ātrās izvēlnes lietošana

Ātrajā izvēlnē Jūs varat tieši piekļūt visbiežāk lietotajiem iestatījumiem.

- 1. Sākuma ekrānā spiediet 🗐.
  - └→ Tiek parādīta ātrā izvēlne.

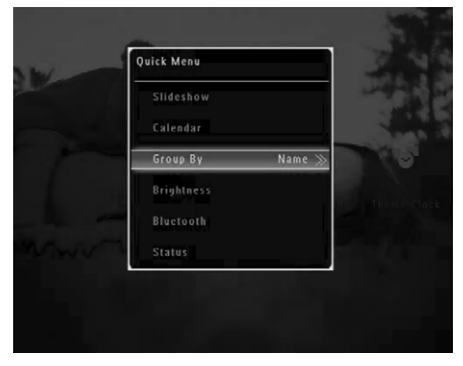

2. Izvēlieties iespēju un spiediet **OK**, lai apstiprinātu.

### Displeja valodas izvēle

 Sākuma ekrānā izvēlieties [Settings] (lestatījumi) un spiediet OK, lai apstiprinātu.

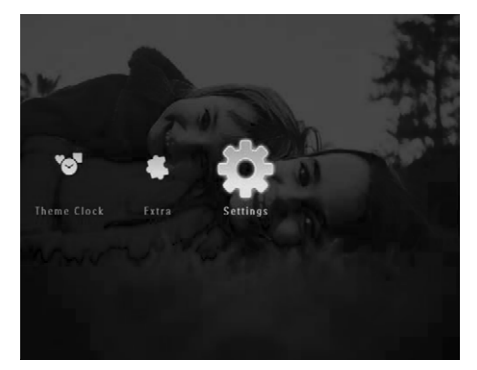

2. Izvēlieties [Language] (Valoda) un spiediet OK, lai apstiprinātu.

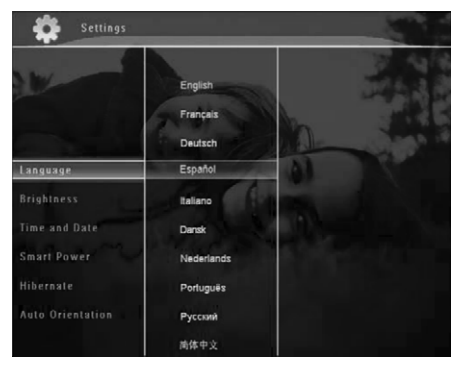

**3.** Izvēlieties valodu un spiediet **OK**, lai apstiprinātu.

### Spilgtuma regulēšana

Jūs varat regulēt Foto rāmīša spilgtumu, lai sasniegtu vislabāko skatījumu.

1. Sākuma ekrānā izvēlieties [Settings] (lestatījumi) un spiediet OK, lai apstiprinātu.

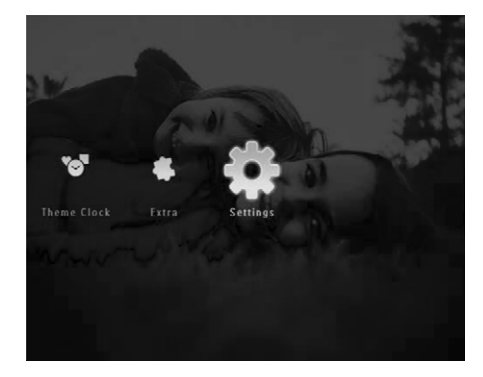

# ... SLĪDRĀDES IESTATĪŠANA

2. Izvēlieties [Slideshow] (Slīdrāde) un spiediet OK, lai apstiprinātu.

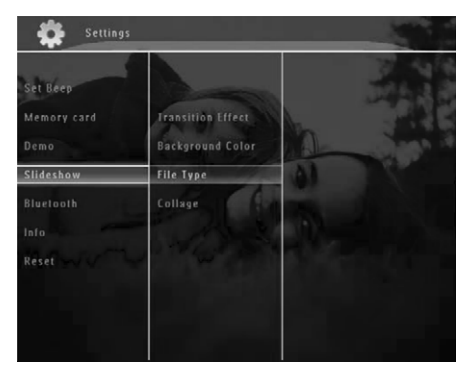

3. Izvēlieties [Collage] (Kolāža) un spiediet OK, lai apstiprinātu.

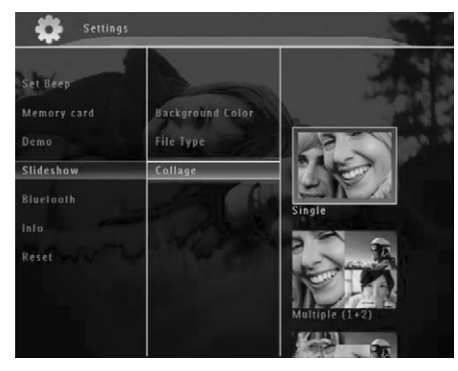

- 4. Izvēlieties kolāžas formātu un spiediet **OK**, lai apstiprinātu.
  - Lai beigtu kolāžas rādīšanu, izvēlieties [Settings] > [Slideshow] > [Collage] > [Single] (Viena) un spiediet OK, lai apstiprinātu.

# ... ATSKAŅOŠANA

 Sākuma ekrānā izvēlieties [Theme Clock] (Tēmu pulkstenis) un spiediet OK, lai apstiprinātu.

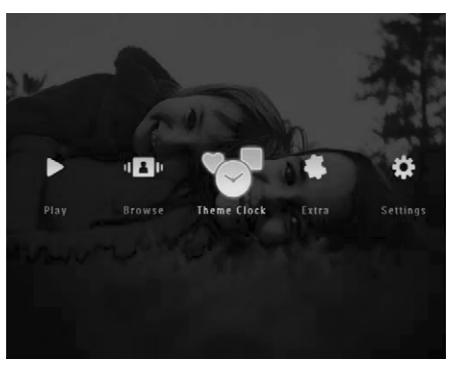

2. Izvēlieties [Show Current] (Rādīt pašreizējo) un spiediet OK, lai apstiprinātu.

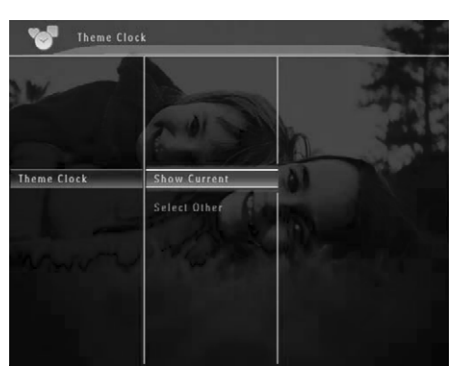

#### Lai izvēlētos un uzstādītu citu tēmas pulksteni:

- Izvēlnē [Theme Clock] (Tēmu pulkstenis) izvēlieties [Select Other] (Izvēlēties citu) un spiediet OK, lai apstiprinātu.
- 2. Izvēlieties tēmas pulksteni un spiediet **OK**, lai apstiprinātu.

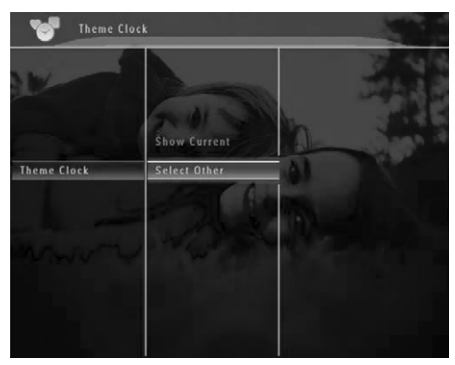

└→ Kad tēmas pulkstenis ir uzstādīts, tas tiek automātiski parādīts.

# 5. FOTO/VIDEO VAI ALBUMU PĀRLŪKOŠANA UN APSTRĀDE

Jūs varat pārlūkot un apskatīt foto/video failus vai albumus albumu secībā. Jūs varat arī pārlūkot un apstrādāt fotogrāfijas sīktēlu režīmā.

# Foto/video failu pārlūkošana albuma režīmā

1. Sākuma ekrānā izvēlieties [Browse] (Pārlūkot) un spiediet OK, lai apstiprinātu.

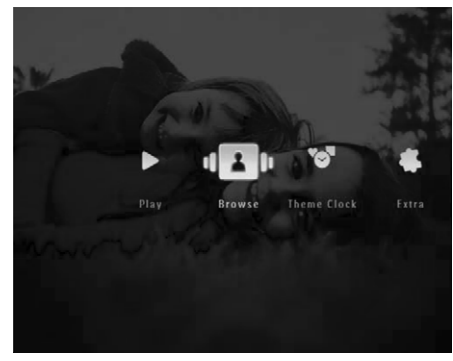

└→ Foto/video faili tiek parādīti albuma režīmā.

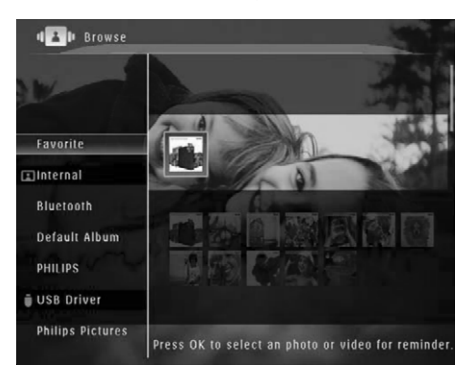

- Izvēlieties albumu un spiediet ▶, lai piekļūtu albumam.
- Spiediet ▲ / ▼ / ◀ / ▶, lai pārlūkotu albumā esošos foto/video failus.

## 🔆 Padoms

 Ja Jūs izvēlaties albumu un spiežat OK, izvēlētajā albumā esošie foto/video faili tiek parādīti slīdrādē.

# Foto/video faila pievienošana iecienītāko albumam

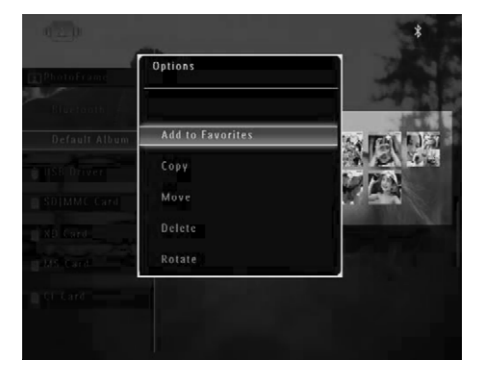

2. Izvēlieties [Add to Favorites] (Pievienot iecienītākajiem) un spiediet OK, lai apstiprinātu.

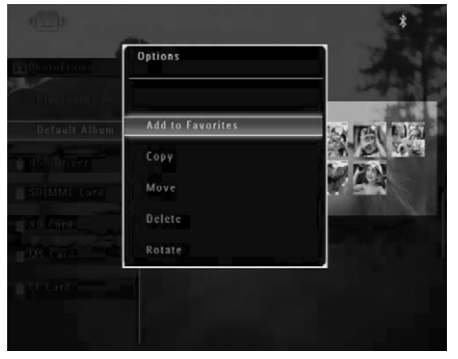

# ... SLĪDRĀDES IESTATĪŠANA

### Faila tipa izvēle slīdrādei

Jūs varat izvēlēties faila tipu, ko rādīt slīdrādes režīmā.

1. Sākuma ekrānā izvēlieties [Settings] (lestatījumi) un spiediet OK, lai apstiprinātu.

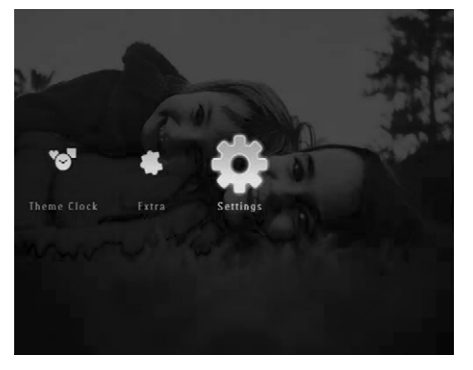

 Izvēlieties [Slideshow] (Slīdrāde) un spiediet OK, lai apstiprinātu.

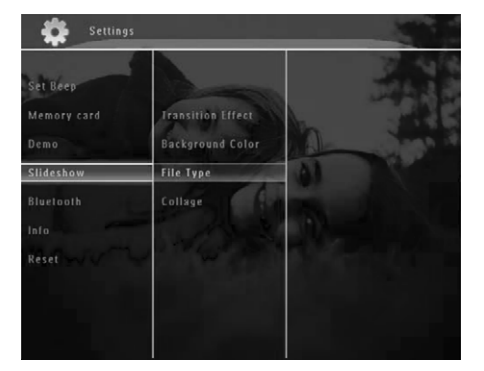

3. Izvēlieties [File Type] (Faila tips) un spiediet OK, lai apstiprinātu.

 Lai slīdrādē rādītu foto un video, izvēlieties [Photo + Video] un spiediet OK, lai apstiprinātu.

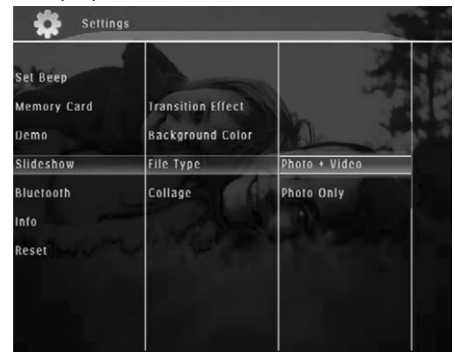

 Lai slīdrādē rādītu tikai foto, izvēlieties [Photo Only] (Tikai Foto) un spiediet OK, lai apstiprinātu.

### Kolāžas fotogrāfiju parādīšana

1. Sākuma ekrānā izvēlieties [Settings] (lestatījumi) un spiediet OK, lai apstiprinātu.

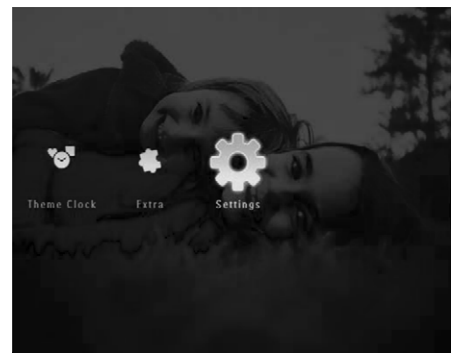

# ... SLĪDRĀDES IESTATĪŠANA

2. Izvēlieties [Slideshow] (Slīdrāde) un spiediet **OK**, lai apstiprinātu.

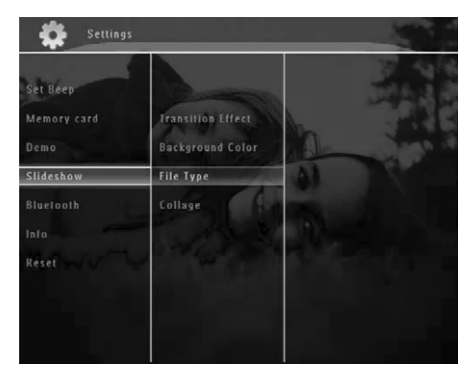

3. Izvēlieties [Backgrond Color] (Fona krāsa) un spiediet OK, lai apstiprinātu.

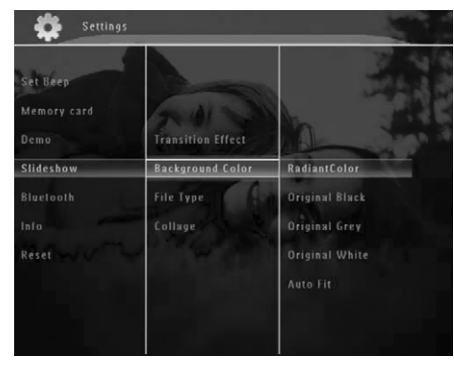

- Izvēlieties [Radiant Color] (Krāsa pēc bildes) / fona krāsu / [Auto Fit] (automātiski der) un spiediet OK, lai apstiprinātu.
  - Ja Jūs izvēlaties [Radiant Color] (Krāsa pēc bildes), Foto rāmītis turpina krāsu, kas ir fotogrāfijas malās, ja fotogrāfija ir mazāka par ekrānu, lai aizpildītu ekrānu bez melnām joslām vai attēla proporcijas kropļojumiem.

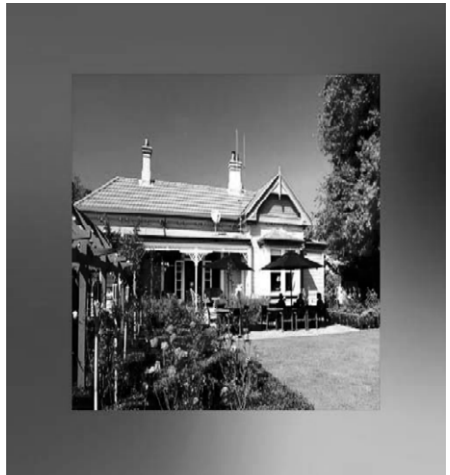

→ Ja Jūs izvēlaties fona krāsu, Foto rāmītis parāda fotogrāfiju ar fona krāsu.

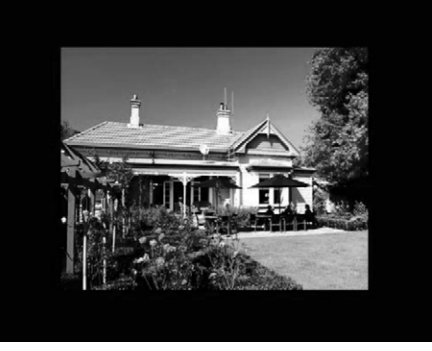

Ja Jūs izvēlaties [AutoFit] (automātiski der), Foto rāmītis izstiepj fotogrāfiju, lai aizpildītu ekrānu, kropļojot attēlu.

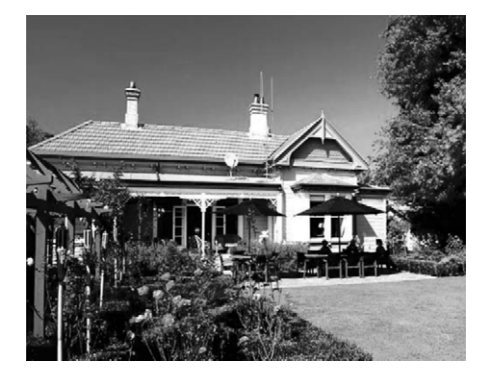

# ... FOTO/VIDEO VAI ALBUMU PĀRLŪKOŠANA UN APSTRĀDE

← Foto tiek pievienots albumam [Favorites] (lecienītākie).

### Foto/video faila kopēšana

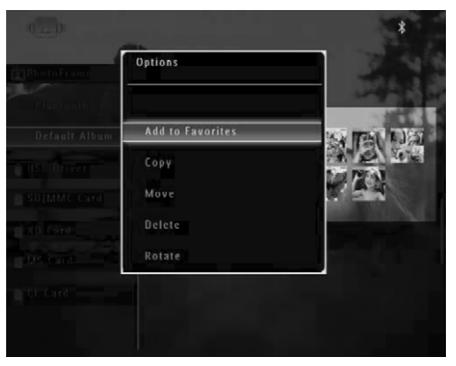

 Izvēlieties [Copy] (Kopēt) un spiediet OK, lai apstiprinātu.

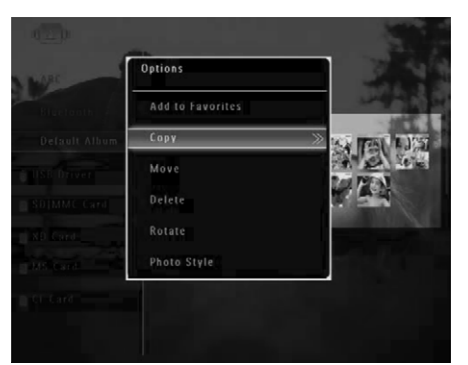

**3.** Izvēlieties saglabāšanas ierīci un mērķa albumu un spiediet **OK**, lai apstiprinātu.

#### Foto/video faila pārvietošana

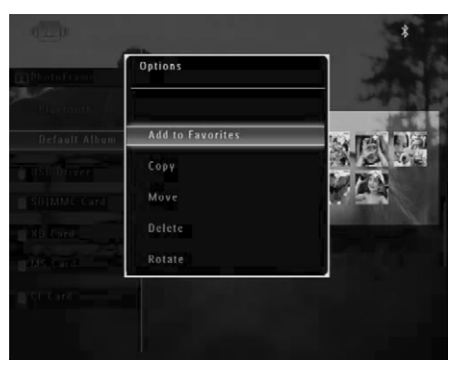

2. Izvēlieties [Move] (Pārvietot) un spiediet OK, lai apstiprinātu.

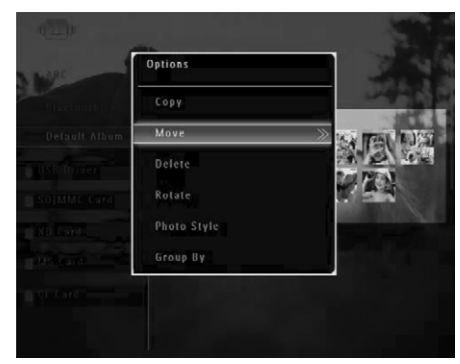

3. Izvēlieties mērķa albumu un spiediet **OK**, lai apstiprinātu.

# ... FOTO/VIDEO VAI ALBUMU PĀRLŪKOŠANA UN APSTRĀDE

### Foto/video faila dzēšana

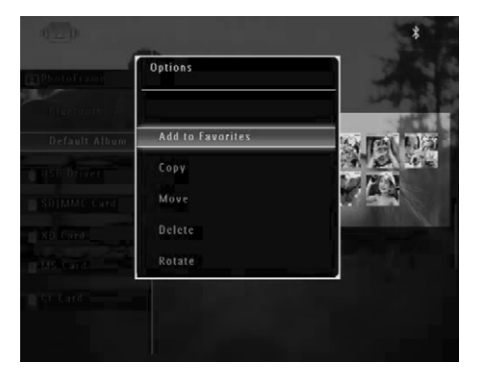

2. Izvēlieties [Delete] (Dzēst) un spiediet OK, lai apstiprinātu.

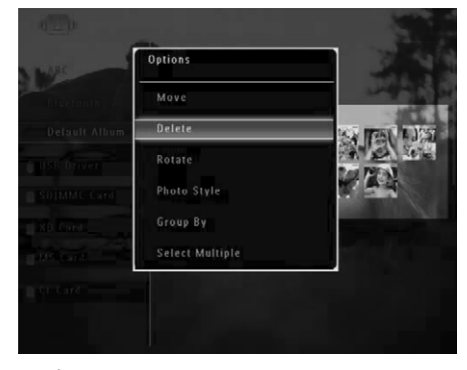

└→ Tiek parādīts apstiprinājuma ziņojums.

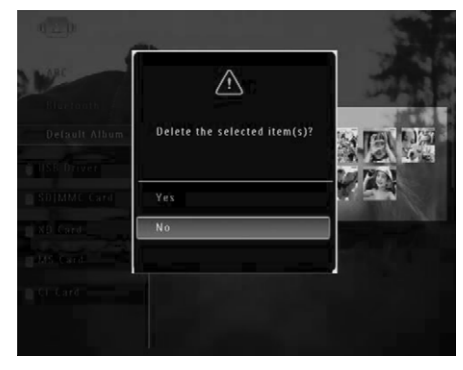

 Izvēlieties [Yes] (Jā) un spiediet OK, lai apstiprinātu.

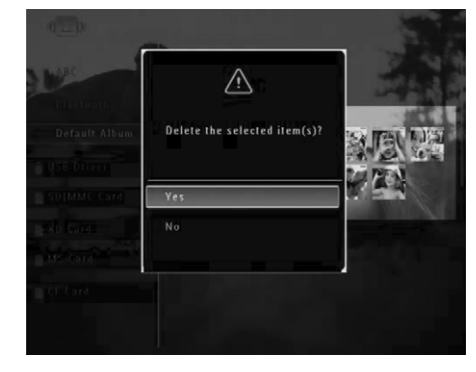

#### Foto pagriešana

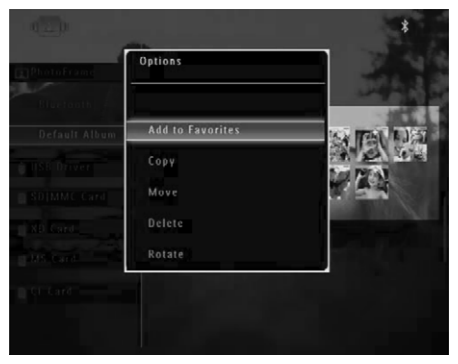

# 8. SLĪDRĀDES IESTATĪŠANA

### Nomaiņas efekta izvēle

1. Sākuma ekrānā izvēlieties [Settings] (lestatījumi) un spiediet OK, lai apstiprinātu.

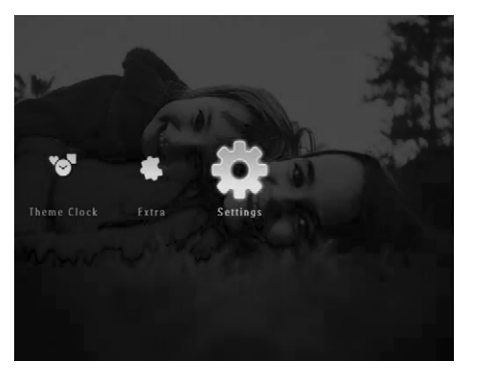

2. Izvēlieties [Slideshow] (Slīdrāde) un spiediet OK, lai apstiprinātu.

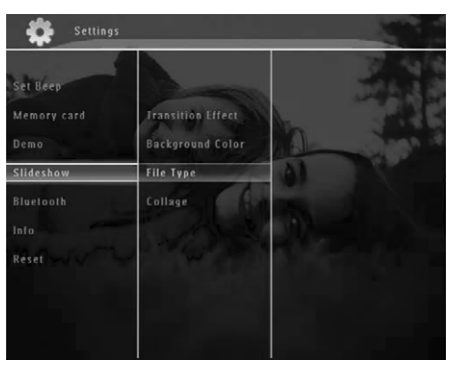

3. Izvēlieties [Transition Effect] (Nomaiņas efekts) un spiediet OK, lai apstiprinātu.

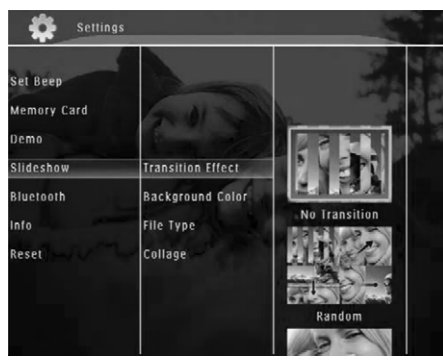

4. Izvēlieties slīdrādes efektu un spiediet **OK**, lai apstiprinātu.

### Fona izvēle

Jūs varat izvēlēties fona robežas krāsu fotogrāfijām, kas ir mazākas par Foto rāmīša displeju.

1. Sākuma ekrānā izvēlieties [Settings] (lestatījumi) un spiediet OK, lai apstiprinātu.

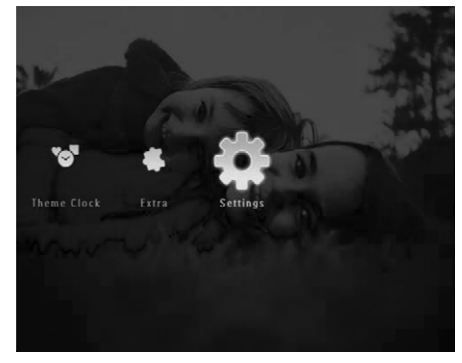

# ... ATGĀDINĀJUMA IZVEIDOŠANA

- 7. Spiediet OK, lai apstiprinātu.
  - └→ Foto/video faili tiek parādīti sīktēlu režīmā.
- 8. Izvēlieties foto vai video failu un spiediet **OK**, lai apstiprinātu.
  - └→ Tiek parādīts ziņojuma priekšstatījums.

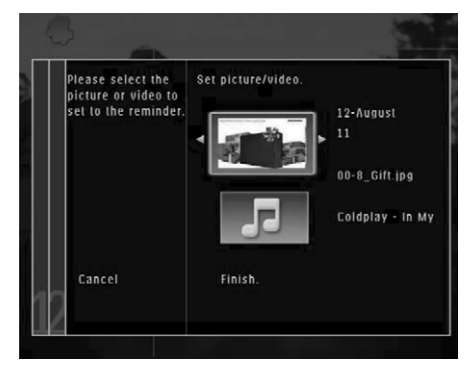

- Lai izvēlētos fona mūziku atgādinājumam, spiediet ▼, lai izvēlētos mūzikas ikonu, un spiediet OK, lai apstiprinātu. Izvēlieties mūzikas failu un spiediet OK, lai apstiprinātu.
- 9. Spiediet ▼, lai izvēlētos [Finish] (Pabeigt) un spiediet OK, lai apstiprinātu.

## Atgādinājuma rediģēšana

1. Sākuma ekrānā izvēlieties [Extra] (Papildus) un spiediet OK, lai apstiprinātu.

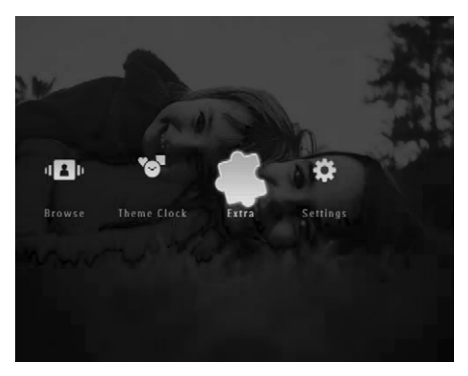

2. Izvēlieties [Reminder] (Atgādinājums) un spiediet OK, lai apstiprinātu.

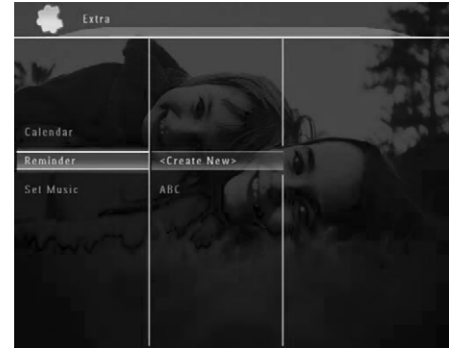

- 3. Izvēlieties atgādinājumu un spiediet **OK**, lai apstiprinātu.
  - └→ Tiek parādīta iespēju izvēlne.

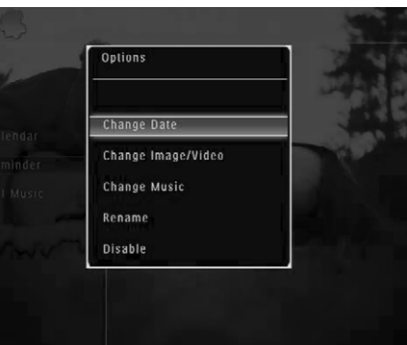

# ... FOTO/VIDEO VAI ALBUMU PĀRLŪKOŠANA UN APSTRĀDE

2. Izvēlieties [Rotate] (Pagriezt) un spiediet OK, lai apstiprinātu.

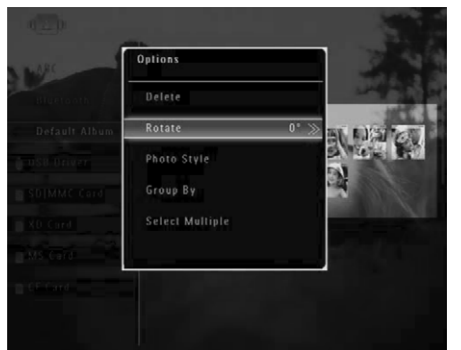

3. Spiediet ◀ / ►, lai izvēlētos iespēju, un spiediet OK, lai apstiprinātu.

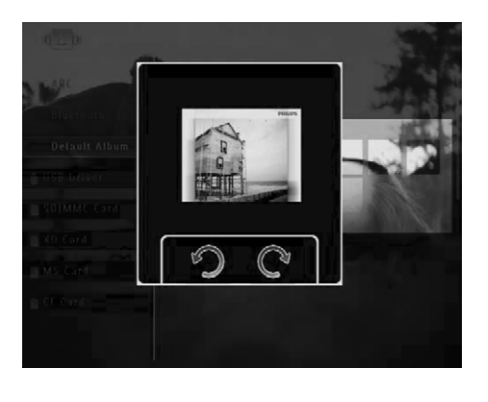

#### Foto efekta izvēle

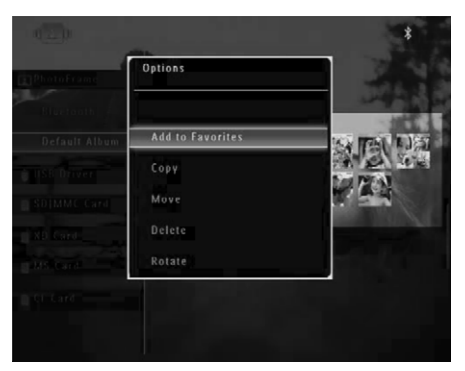

 Izvēlieties [Photo Style] (Foto stils) un spiediet OK, lai apstiprinātu.

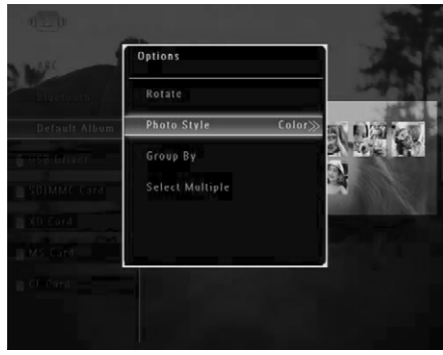

# ... FOTO/VIDEO VAI ALBUMU PĀRLŪKOŠANA UN APSTRĀDE

3. Izvēlieties efektu un spiediet **OK**, lai apstiprinātu.

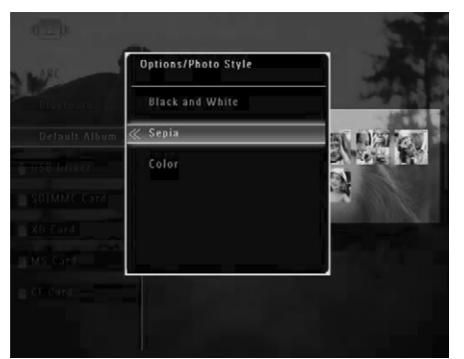

### Foto grupēšana pēc nosaukuma/datuma

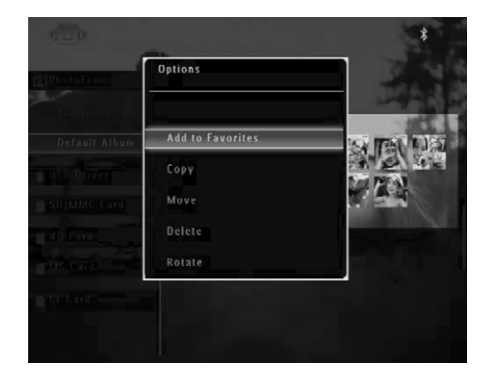

 Izvēlieties [Group By] (Grupēt pēc) un spiediet OK, lai apstiprinātu.

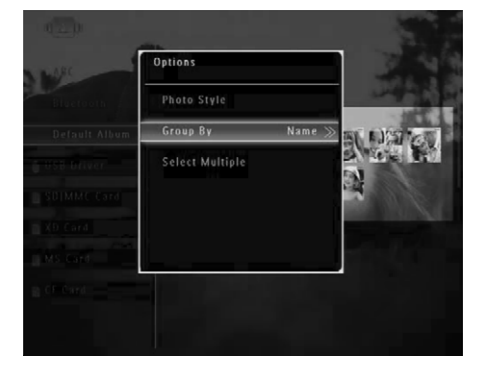

3. Izvēlieties [Name] (Nosaukums) / [Date] (Datums) un spiediet OK, lai apstiprinātu.

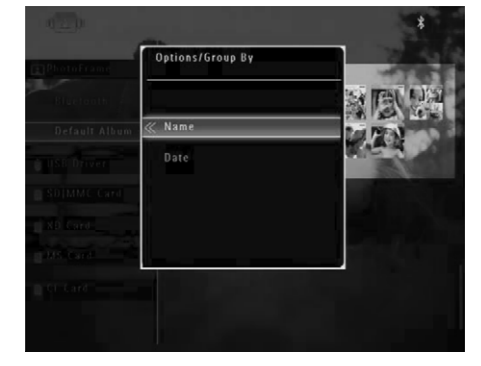

- → Ja Jūs grupējat fotogrāfijas pēc nosaukuma, tās tiek rādītas alfabētiskā secībā, augoši no augšējās kreisās puses uz apakšējo labo (1, 2, ... a, b, ... z).
- Ja Jūs grupējat fotogrāfijas pēc laika, tās tiek rādītas hronoloģiskā secībā, dilstoši no augšējās kreisās puses uz apakšējo labo (no jaunākās uz vecāko).

# 7. ATGĀDINĀJUMA IZVEIDOŠANA

### Piezīme

- Pārliecinieties, ka Foto rāmīša laiks un datums ir iestatīts pareizi.
- 1. Sākuma ekrānā izvēlieties [Extra] (Papildus) un spiediet OK, lai apstiprinātu.

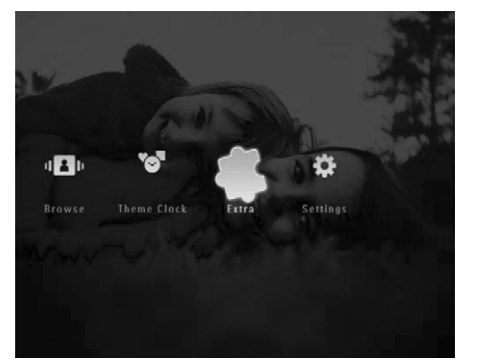

2. Izvēlieties [Reminder] (Atgādinājums) un spiediet OK, lai apstiprinātu.

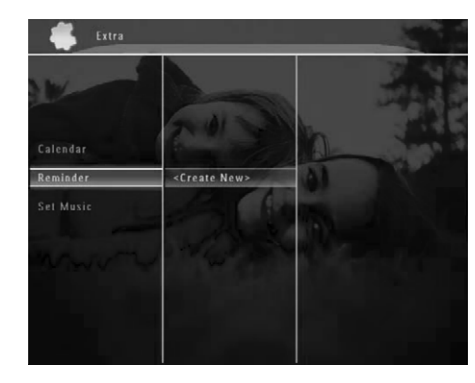

3. Izvēlieties [<**Create New**>] (Izveidot jaunu) un spiediet **OK**, lai apstiprinātu.

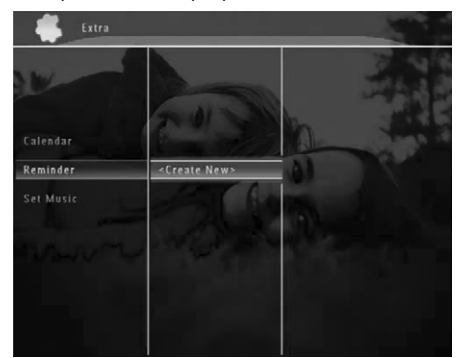

- Spiediet ▲ / ▼ / ▼ / ▶, lai iestatītu atgādinājuma datumu un mēnesi, tad spiediet OK, lai apstiprinātu.
  - └→ Tiek parādīta tastatūra.
- Lai ievadītu nosaukumu (līdz 24 simboliem), izvēlieties burtu/ciparu un spiediet OK, lai apstiprinātu.
  - Lai pārslēgtos starp lielajiem un mazajiem burtiem, parādītajā tastatūrā izvēlieties [a/A] un spiediet OK, lai apstiprinātu.
- 6. Kad nosaukums ir pabeigts, izvēlieties [Enter] (levadīt) un spiediet OK, lai apstiprinātu.
  - └→ Tiek parādīts ziņojuma priekšstatījums.

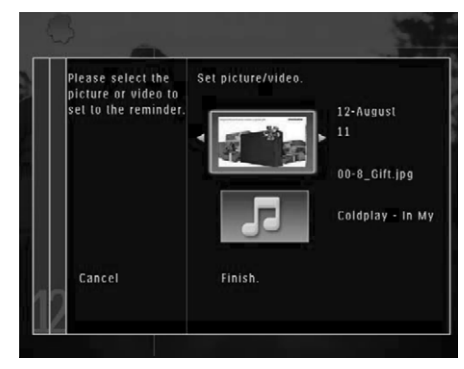

# 6. DATUMA/LAIKA RĀDĪŠANA SLĪDRĀDĒ

1. Sākuma ekrānā izvēlieties [Extra] (Papildus) un spiediet OK, lai apstiprinātu.

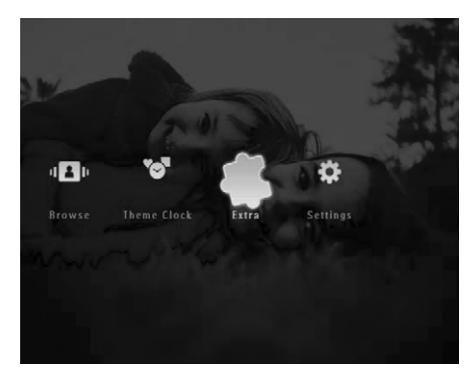

2. Izvēlieties [Calendar] (Kalendārs) un spiediet OK, lai apstiprinātu.

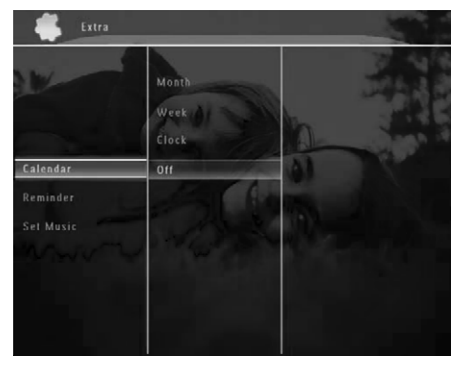

- Izvēlieties [Month] (Mēnesis) / [Week] (Nedēļa) / [Clock] (Pulkstenis) un spiediet OK, lai apstiprinātu.
- [Month] (Mēnesis)

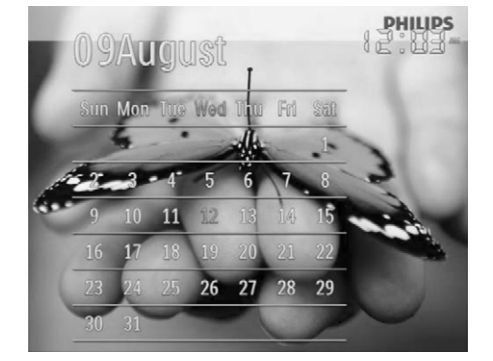

[Week] (Nedēļa)

.

.

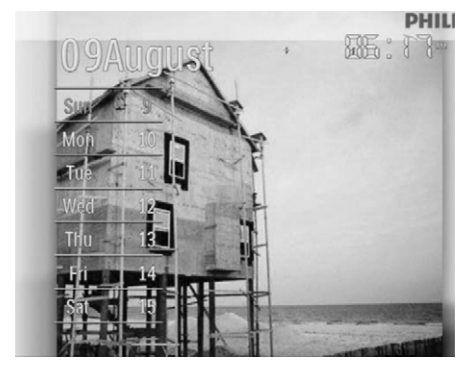

[Clock] (Pulkstenis)

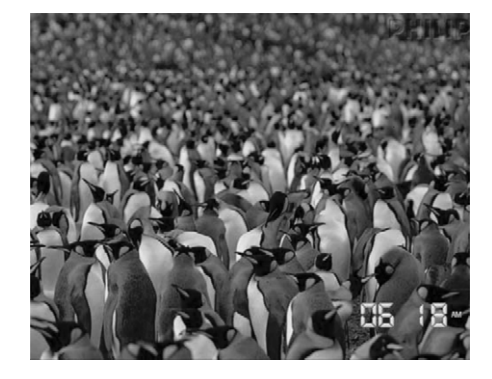

- Lai atskaņotu slīdrādi bez datuma/laika, izvēlieties [Off] (Izslēgt) un spiediet OK, lai apstiprinātu.
- Kalendāra režīmā: Jūs varat spiest 
   [I], lai piekļūtu iespēju izvēlnei, lai apstrādātu parādīto attēlu.

# ... FOTO/VIDEO VAI ALBUMU PĀRLŪKOŠANA UN APSTRĀDE

### Vairāku fotogrāfiju vienlaicīga izvēle

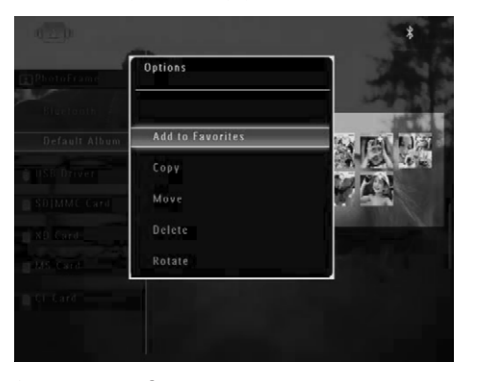

2. Izvēlieties [Select Multiple] (Izvēlēties vairākas) un spiediet OK, lai apstiprinātu.

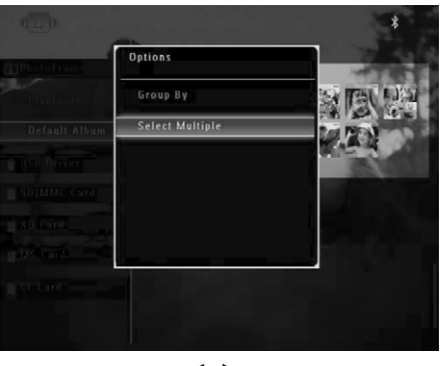

- Spiediet ▲ / ▼ / ◀ / ▶ un OK, lai izvēlētos fotogrāfijas.
- 4. Spiediet 🗐, lai piekļūtu iespēju izvēlnei.

# Foto/video vai mūzikas failu izņemšana no iecienītāko albuma

 Albuma režīmā izvēlieties albumu [Favorites] (lecienītākie) un spiediet ▶, lai apstiprinātu.

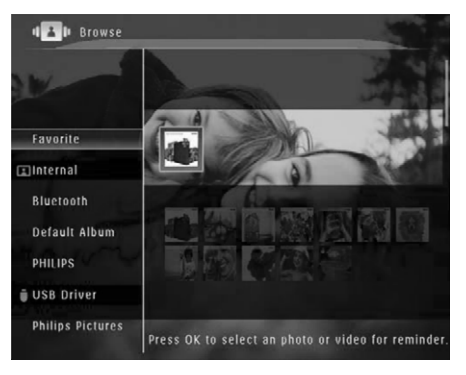

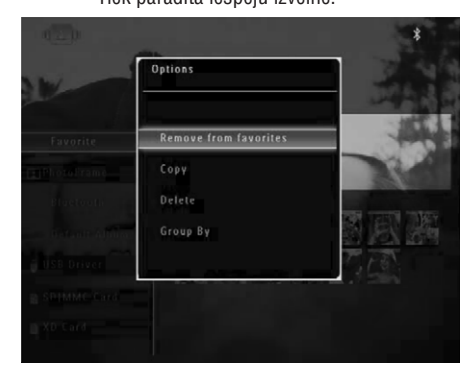

# ... FOTO/VIDEO VAI ALBUMU PĀRLŪKOŠANA UN APSTRĀDE

- lespēju izvēlnē izvēlieties [Remove from favorītes] (Izņemt no iecienītākajiem) un spiediet OK, lai apstiprinātu.
  - └→ Tiek parādīts apstiprinājuma ziņojums.

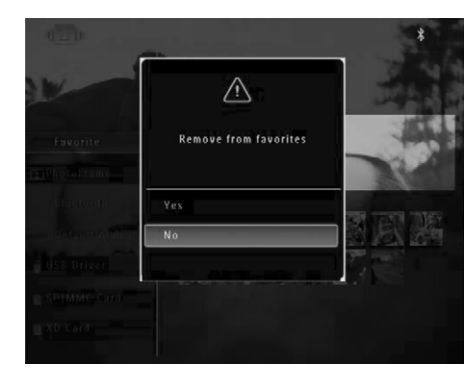

2. Izvēlieties [Yes] (Jā) un spiediet OK, lai apstiprinātu.

### Darbs ar albumu

- 1. Sākuma ekrānā izvēlieties [Browse] (Pārlūkot) un spiediet OK, lai apstiprinātu.
  - └→ Fotogrāfijas tiek parādītas albuma režīmā.

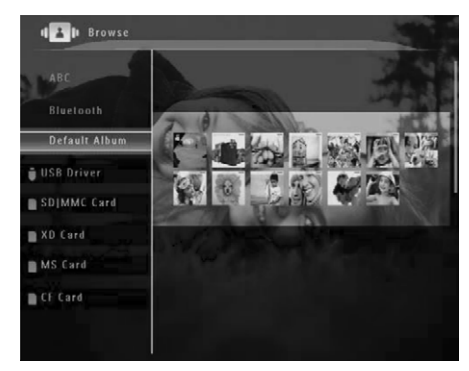

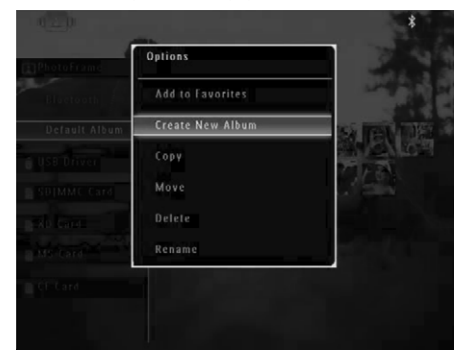

→ Ja ir izvēlēts albums [Favorites] (lecienītākie), tiek parādīta savādāka iespēju izvēlne.

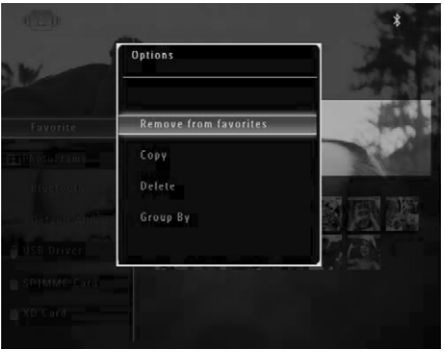

3. Izvēlieties iespēju un spiediet **OK**, lai apstiprinātu.

### 🔆 Padoms

• Jūs varat apstrādāt albumu tādā pašā veidā, ka apstrādājat fotogrāfiju.

# ... FOTO/VIDEO VAI ALBUMU PĀRLŪKOŠANA UN APSTRĀDE

#### Albuma izveide

 lespēju izvēlnē izvēlieties [Create New Album] (Izveidot jaunu albumu) un spiediet OK, lai apstiprinātu.

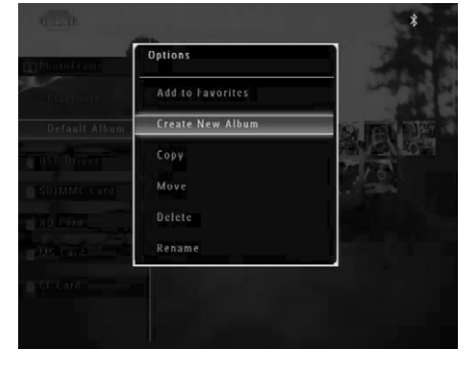

- └→ Tiek parādīta tastatūra.
- Lai ievadītu nosaukumu (līdz 24 simboliem), izvēlieties burtu/ciparu un spiediet OK, lai apstiprinātu.
  - Lai pārslēgtos starp lielajiem un mazajiem burtiem, parādītajā tastatūrā izvēlieties [a/A] un spiediet OK, lai apstiprinātu.
- Kad nosaukums ir pabeigts, izvēlieties [Enter] (levadīt) un spiediet OK, lai apstiprinātu.

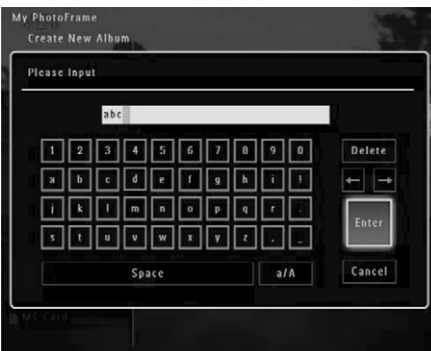

#### Albuma nosaukuma maiņa

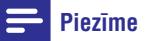

- Pārliecinieties, ka albumi tiek grupēti pēc nosaukuma.
- 1. lespēju izvēlnē izvēlieties [Rename] (Pārsaukt) un spiediet **OK**, lai apstiprinātu.

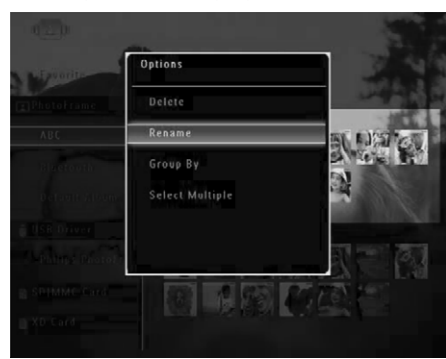

- └→ Tiek parādīta tastatūra.
- Lai ievadītu nosaukumu (līdz 24 simboliem), izvēlieties burtu/ciparu un spiediet OK, lai apstiprinātu.
  - Lai pārslēgtos starp lielajiem un mazajiem burtiem, parādītajā tastatūrā izvēlieties [a/A] un spiediet OK, lai apstiprinātu.
- 3. Kad nosaukums ir pabeigts, izvēlieties [Enter] (levadīt) un spiediet OK, lai apstiprinātu.

# Padoms

• Ja albumi tiek grupēti pēc datuma, albuma nosaukumu nevar mainīt.